# 公共施設利用案内・予約システム

# 利用ガイド

# 第3版

(令和2年2月29日現在)

津市総務部情報企画課

公共施設利用案内・予約システム 利用者操作マニュアル

# 目 次

| 1. | シス     | テムの概要                 | 3  |
|----|--------|-----------------------|----|
|    | 1.1.   | 公共施設利用案内・予約システムとは     | 3  |
|    | 1.2.   | 公共施設利用案内・予約システムへのアクセス | 3  |
|    | 1.3.   | 操作上の注意                | 5  |
|    | 1.3.1. | 画面の操作方法               | 5  |
|    | 1.3.2. | 画面の有効期限               | 5  |
|    | 1.3.3. | 推奨する接続環境              | 5  |
|    | 1.3.4. | 文字サイズの変更              | 5  |
| 2. | シス     | テム操作                  | 6  |
|    | 2.1.   | システムトップページ(PC版)       | 6  |
|    | 2.2.   | システムトップページ(モバイル版)     | 7  |
|    | 2.3.   | 空き状況の確認               | 8  |
|    | 2.4.   | 予約申し込み                | 12 |
|    | 2.5.   | 施設情報の照会               | 19 |
|    | 2.6.   | 予約内容確認                | 23 |
|    | 2.7.   | パスワード変更               | 28 |

#### 1. システムの概要

1.1. 公共施設利用案内・予約システムとは

公共施設利用案内・予約システムは、インターネットに接続したパソコンや携帯電話から、津市内にある 公共施設のうち、このシステムに参加している公共施設の空き状況や施設情報の照会、施設の予約がで きるシステムです。

#### 1.2. 公共施設利用案内・予約システムへのアクセス

WEB ブラウザを起動し、アドレスバーもしくは、「ファイル」>「開く」メニューに以下のアドレス(URL)を入 力してください。

https://www.sisetsu.emado.city.tsu.mie.jp/

公共施設利用案内・予約システムの利用案内ページが表示されます。このページでは、「システムの概 要」、「利用できる施設」、「利用方法、予約手続き方法」、「お問い合わせ先」がご確認いただけます。初め てシステムをご利用いただく方はご利用前にお読みください。

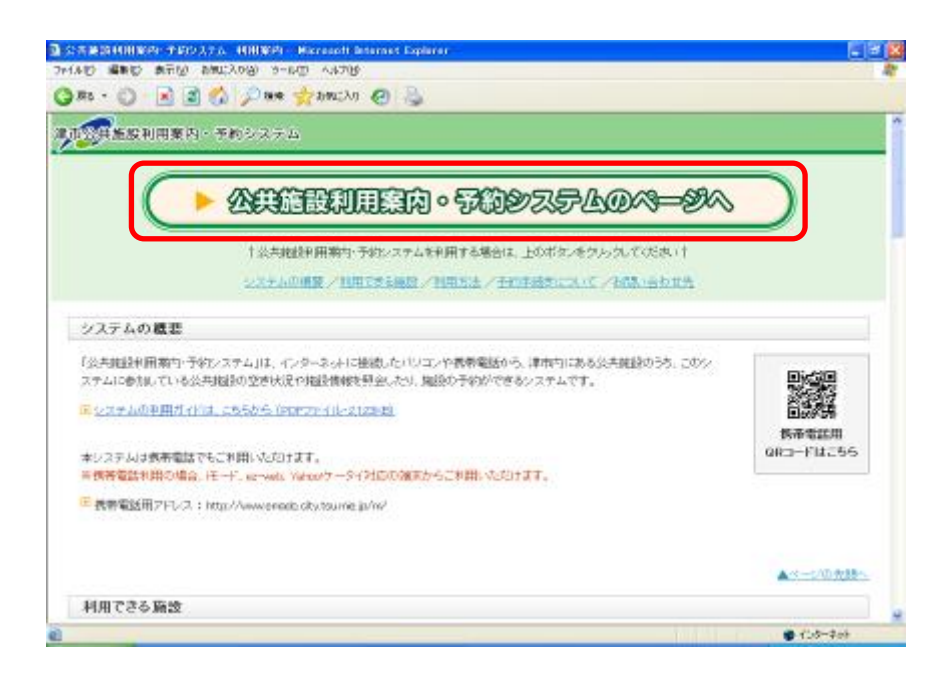

スマートフォン等のモバイル端末でアクセスした場合は、モバイル版ページが表示されます。PC版同様、「システムの概要」、「利用できる施設」、「利用方法、予約手続き方法」、「お問い合わせ先」がご確認いただけます。

公共施設利用案内·予約

ボタンをクリックすると、システムトップページに遷移します。

| 津市公                             | 共施設利用案内・予約システム                                                                                                    |  |
|---------------------------------|----------------------------------------------------------------------------------------------------|--|
| [                               | 公共施設利用案内·予約                                                                                                    |  |
|                                 | システムの概要                                                                                                    |  |
|                                 | 利用できる施設                                                                                                    |  |
| [                               | 利用方法                                                                                                    |  |
| [                               | 予約手続きについて                                                                                                    |  |
| [                               | お問い合わせ先                                                                                                    |  |
| 1<br>1<br>1<br>1                | <b>システムの概要</b><br>「津市 公共施設利用案内・予約システム」は、インターネットに接続したバ<br>ソコンや携帯電話から、津市内にある公共施設のうち、このシステムに参<br>加している公共施設の空ぎ状況や施設情報を照会したり、施設の予約が<br>できるシステムです。                                                                    |  |
| 0                               | ▶ <u>システムの利用ガイドは、こちらから(PDFファイル・701KB)</u>                                                                                                    |  |
| 、<br>豊<br>す<br>こ<br>こ<br>こ<br>「 | ページを正しく表示させるためには、InternetExplorer6.0以降の環境が必要となります。<br>施設予約システムでは、使用するブラウザInternet Explorerの新しいバー<br>ジョン (Internet Explorer10等)によっては表示内容がずれたり正常に表示<br>されない場合があります。正常に表示されない場合は、ブラウザ設定で<br>「互換表示設定」を有効にしてご使用ください。 |  |
| 2<br>3<br>4                     | 本システムは携帯電話でもご利用いただけます。<br>※携帯電話利用の場合、モード、ez-web、Yahoo!ケータイ対応の端末か<br>らご利用いただけます。                                                                                                    |  |

#### 1.3. 操作上の注意

#### 1.3.1. 画面の操作方法

操作途中で前画面に戻る場合、必ず公共施設利用案内・予約システム画面右上の「戻る」ボタン、もしく はパンくずリスト(※)を使用してください。WEB ブラウザの「戻る」ボタンは使用できません。

(※)パンくずリストとは、システムの左上部に表示される画面遷移状況を示すリストのことです。 例: 「トップページ>空き状況>予約登録」

#### 1.3.2. 画面の有効期限

公共施設利用案内・予約システムにアクセスした状態で、20分以上操作を行わないと通信が切断され て、以下のメッセージが表示されます。「OK」ボタンをクリックすると、システムトップページに戻ります。

| Microso | ft Internet Explorer | ×    |
|---------|----------------------|------|
| ⚠       | サーバーとの接続が途切れま        | :した。 |
|         | OK                   |      |

#### 1.3.3. 推奨する接続環境

公共施設利用案内・予約システムで推奨する環境は以下のとおりです。

WEB ブラウザ:InternetExplorer11、FireFox70.0.1、CoogleChrome78.0.3904.108 モバイル版: Apple Safari13.0.1、CoogleChrome78.0.3904.108

※その他の WEB ブラウザでは正常に表示されない場合がありますので、あらかじめご了承ください。

#### 1.3.4. 文字サイズの変更

文字サイズが小さくて見づらい場合には、WEB ブラウザの「表示」>「文字のサイズ」メニューを選び、適切な大きさに変更してください。

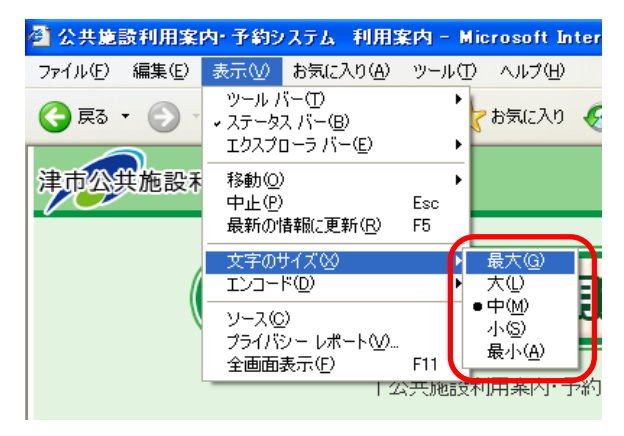

津市 公共施設利用案内・予約システム

# 2. システム操作

## 2.1. システムトップページ (PC 版)

システムトップページでは、「空き状況」、「施設情報」、「予約内容確認」というメニューをご利用いただけます。「空き状況」メニューでは、空き状況を確認して施設の予約申し込みができます。

※「空き状況」と「施設情報」の照会は、利用者登録を行わなくてもどなたでもご利用できます。

※施設の予約申し込みを行う場合、あらかじめ各施設の窓口で利用者登録を行っていただく必要があり ます。利用者登録の手続きにつきましては、各施設窓口へお問合せください。

| 公共施設利用案内・予約システム トゥブページ                                             | - Microsoft Internet Explorer                                                                                      |                                 |
|--------------------------------------------------------------------|----------------------------------------------------------------------------------------------------|---------------------------------|
| 771110 編集日 表示の お気に入り回 ツー                                           |                                                                                                    |                                 |
| 津市公共施設利用案内・予約システ<br>トップページ                                         |                                                                                                    | BINET CLARPING SILL SOME. 12342 |
| □ 空き状況                                                             | □ 施設情報                                                                                                    | □ 予約内容確認                        |
| 施設の予約空き状況を一覧にて照会<br>します。利用者IDを取得することによ<br>り、予約を登録することも可能となりま<br>す。 | 利用時間、予約方法、問い合わせ先、休館日など<br>の各施設および各設備の情報を確認することがで<br>ぎます。地区、施設分類・利用目的から自らの施設<br>を検索することができ、設備の空き状況を確認する<br>ことができます。 | 利用者IDにて予約情報を一覧にて照<br>会します。      |
| お知らせ一覧                                                             | お知らせ内容                                                                                                    |                                 |
|                                                                    |                                                                                                    | 利用案内へ戻る<br>津市ホームページへ            |
|                                                                    |                                                                                                    |                                 |
| 🕘 ページが表示されました                                                      |                                                                                                    | 🧶 インターネット                       |

#### トップページの説明

| ボタンおよびリンク | 内容                                    |  |  |  |
|-----------|---------------------------------------|--|--|--|
| ログイン      | すでに利用者 ID とパスワードをお持ちの方はこちらからログインできます。 |  |  |  |
| 空き状況      | 各施設の空き状況を照会できます。空き状況を確認して、施設の予約申し     |  |  |  |
|           | 込みができます。                              |  |  |  |
| 施設情報      | 各施設や設備に関する情報を照会できます。                  |  |  |  |
| 予約内容確認    | 申し込み済みの予約内容が表示されます。                   |  |  |  |
| お知らせ      | システムメンテナンス等のお知らせが表示されます。お知らせ一覧の「詳     |  |  |  |
|           | 細」ボタンをクリックすると、お知らせの詳細情報が表示されます。       |  |  |  |
| 利用案内へ戻る   | 利用案内ページへ戻ります。                         |  |  |  |
| 津市ホームページへ | 津市ホームページへリンクします。                      |  |  |  |
|           |                                       |  |  |  |

2.2. システムトップページ(モバイル版)

PC 版と同様にご利用いただけます。

| 津市公共施設利用案内・予約システム                                                                                              |                                                                                                    |
|----------------------------------------------------------------------------------------------------|----------------------------------------------------------------------------------------------------|
| 利用者のをすでにお持ちの方はこちらから                                                                                            | い時時間、「オックス」目にもしてたい時間に200日間230<br>よび各設備の情報を確認することができます。地区・施設分<br>類・利用目的のの施設を検索することができ、設備の空                                                                         |
| □ 空き状況                                                                                                    | されが在睡認することがにきます。                                                                                                    |
| 施設の予約空き状況を一覧にて照会します。利用者IDを取得<br>することにより、予約を登録することも可能となります。                                                     | 予約内容確認                                                                                                    |
|                                                                                                    | 利用者IDにて予約情報を一覧にて照会します。                                                                                                    |
| □ 施設情報                                                                                                    |                                                                                                    |
| 利用時間、予約方法、問い合わせ先、休館日などの各施設お<br>よび各設備の情報を確認することができます。地区・施設分<br>類・利用目的から目的の施設を検索することができ、設備の空<br>き状況を確認することができます。 | お知らせ一覧<br>2009/04/01 新たに9施設をシステムに追加し 詳細<br>ました                                                                                                    |
| 予約内容確認  利用者IDにて予約情報を一覧にて照会します。                                                                                 | お知らせ内容<br>平成21年4月1日より、神原自然の森内テニス場(湯の瀬)及<br>び、安濃中央総合公園内運動施設(体育館、テニスコート、野<br>球場、多目的グラウンド、フットサルコート、ゲートボール場)、<br>安濃テニスコート、安濃グラウンドが、システムに参加され、空<br>き状況の確認や予約が可能になりました。 |
|                                                                                                    | 利用案内へ戻る<br>津市ホームページへ                                                                                                    |

# 2.3. 空き状況の確認

(1)システムトップページから「空き状況」ボタンをクリックしてください。

| 🗿 公共施設利用案内・予約システム トゥブページ        | 7 – Microsoft Internet Explorer                     |                             |
|---------------------------------|-----------------------------------------------------|-----------------------------|
| ファイル(E) 編集(E) 表示(W) お気に入り(A) ツー | 11 T ~117(H)                                        | <b>A</b>                    |
| 🔇 戻る 🔹 🕑 🔹 🛃 🏠 🔎 検索             | 🛧 お気に入り 🚱 🎍                                         |                             |
| 津市公共施設利用案内・予約システ                | ۵.<br>ا                                             | 書ゆをすぐにお持ちの方はこちらから (10572) 🗠 |
| トップページ                          |                                                     |                             |
|                                 |                                                     |                             |
| □ 空き状況                          | □ 施設情報                                              | 予約内容確認                      |
| 施設の予約空さ4人況を一覧にて照会               | 利用時間、予約方法、問い合わせ先、休館日などの名施設なとび名数様の情報を確認することがで        | 利用者IDにて予約情報を一覧にて照           |
| り、予約を登録することも可能となりま              | きます。地区・施設分類・利用目的から目的の施設<br>を結合することができ、99億の穴き状況を確認する | TOPY                        |
| 2.0                             | ことができます。                                            |                             |
|                                 |                                                     |                             |
| お知らせ一覧                          | お知らせ内容                                              |                             |
|                                 |                                                     |                             |
|                                 |                                                     |                             |
|                                 |                                                     |                             |
|                                 |                                                     | <u>利用案内へ戻る</u><br>津市ホームページへ |
|                                 |                                                     |                             |
|                                 |                                                     |                             |
|                                 |                                                     |                             |
| 🕘 ページが表示されました                   |                                                     | <ul> <li>インターネット</li> </ul> |

(2)施設および設備種別、設備を選択してください。

| 🗿 公共施設利用                                                                                                    | 案内・予約システム                                                                                                    | 空き状況 - Micros               | oft Internet E | xplorer   |                         |
|----------------------------------------------------------------------------------------------------|----------------------------------------------------------------------------------------------------|-----------------------------|----------------|-----------|-------------------------|
| ファイル(E) 編集(E                                                                                                    | 〉 表示(⊻) お気に入!                                                                                                    | のる ツールの へ                   | 17(日)          |           |                         |
| 🔇 戻る · 🕥                                                                                                    | - 🖹 🗟 🏠                                                                                                    | 🔎 検索 🤺 お気                   | EZO 🥝          |           |                         |
| ※ ①施<br>トック<br>下記のかっこ<br>卒ご了承くたる                                                                                                    | 設を選択                                                                                                    | <b>してくださ</b><br>.でください。(注): | さい             | 2設位       | 備種別を選択してください 「2012」     |
| (1)施設、種                                                                                                    | 別とを選択して                                                                                                    | てください。※設備                   | <u> </u>       | 合はチノボッ    | ックスをクリックしてチェックを入れてください。 |
| 施設                                                                                                    | 津リージョンプラザ                                                                                                    |                             | 種別             | 第1会議室     | ☑ 22備<br>第1 会議室         |
| (2)検索した                                                                                                    | い日付及び表示方                                                                                                    | 法を選択してくた                    | さい。※表示i        | 毉択を「月表示」に | こした場合、表示に多少時間がかります。     |
| 日付指定                                                                                                    | - 平成20年01月0                                                                                                    | 1日(火)                       | 表示選択           | ○日表示 ⊙週表  | 表示 〇月表示                 |
| (参考)空きね                                                                                                    | 応用したい場合の                                                                                                    | 合は、下の「空き                    | 対大況を同場山ボ       | タンを押してくださ | きい。CSVファイルにてい           |
| 日付                                                                                                    | 設備                                                                                                    | 午前                          | 午後             | 夜間        |                         |
| 01月01日(火                                                                                                    | ) 第1会議室                                                                                                    | お休み                         | お休み            | お休み       | ③設備を選択してください            |
| 01月02日(水                                                                                                    | ) 第1会議室                                                                                                    | お休み                         | お休み            | お休み       |                         |
| 01月03日(木                                                                                                    | ) 第1会議室                                                                                                    | お休み                         | お休み            | お休み       |                         |
| 01月04日(金                                                                                                    | ) 第1会議室                                                                                                    | 受付中                         | 受付中            | 受付中       |                         |
| 01月05日(土                                                                                                    | ) 第1会議室                                                                                                    | 受付中                         | 受付中            | 受付中       |                         |
| 01月06日(日                                                                                                    | ) 第1会議室                                                                                                    | 予約済                         | 受付中            | 受付中       |                         |
| 01月07日(月                                                                                                    | ) 第1会議室                                                                                                    | お休み                         | お休み            | お休み       |                         |
| 空き状況印刷     (3)予約する     (3)     (3)     (3)     (3)     (3)     (3)     (3)     (3)     (3)     (3)     (3)     (3)     (3)     (3)     (3)     (3)     (3)     (3)     (3)     (3)     (3)     (3)     (3)     (3)     (3)     (3)     (3)     (3)     (3)     (3)     (3)     (3)     (3)     (3)     (3)     (3)     (3)     (3)     (3)     (3)     (3)     (3)     (3)     (3)     (3)     (3)     (3)     (3)     (3)     (3)     (3)     (3)     (3)     (3)     (3)     (3)     (3)     (3)     (3)     (3)     (3)     (3)     (3)     (3)     (3)     (3)     (3)     (3)     (3)     (3)     (3)     (3)     (3)     (3)     (3)     (3)     (3)     (3)     (3)     (3)     (3)     (3)     (3)     (3)     (3)     (3)     (3)     (3)     (3)     (3)     (3)     (3)     (3)     (3)     (3)     (3)     (3)     (3)     (3)     (3)     (3)     (3)     (3)     (3)     (3)     (3)     (3)     (3)     (3)     (3)     (3)     (3)     (3)     (3)     (3)     (3)     (3)     (3)     (3)     (3)     (3)     (3)     (3)     (3)     (3)     (3)     (3)     (3)     (3)     (3)     (3)     (3)     (3)     (3)     (3)     (3)     (3)     (3)     (3)     (3)     (3)     (3)     (3)     (3)     (3)     (3)     (3)     (3)     (3)     (3)     (3)     (3)     (3)     (3)     (3)     (3)     (3)     (3)     (3)     (3)     (3)     (3)     (3)     (3)     (3)     (3)     (3)     (3)     (3)     (3)     (3)     (3)     (3)     (3)     (3)     (3)     (3)     (3)     (3)     (3)     (3)     (3)     (3)     (3)     (3)     (3)     (3)     (3)     (3)     (3)     (3)     (3)     (3)     (3)     (3)     (3)     (3)     (3)     (3)     (3)     (3)     (3)     (3)     (3)     (3)     (3)     (3)     (3)     (3)     (3)     (3)     (3)     (3)     (3)     (3)     (3)     (3)     (3)     (3)     (3)     (3)     (3)     (3)     (3)     (3)     (3)     (3)     (3)     (3)     (3)     (3)     (3)     (3)     (3)     (3)     (3)     (3)     (3)     (3)     (3)     (3)     (3)     (3)     (3)     (3)     (3)     (3)     (3)     (3)     (3)     (3)     (3) | 別 しまたい ほうしん しんしょう しんしゅう しんしゅう しんしん あんしん おにある しょうしん おにある しょうしん おしん しょうしん しょうしょう しょうしん しょうしん しょうしん しょうしん しょうしん しょうしん しょうしょう しょうしょう しょうしん しょうしん しょうしょう しょうしょう しょう しょうしん しょうしん しょうしん しょうしん しょうしん しょうしん しょうしん しょうしん しょうしん しょうしん しょうしん しょうしん しょうしん しょうしん しょうしん しょうしん しょうしん しょうしょう しょうしん しょうしょう しょう しょうしん しょうしん しょうしょう しょうしょう しょう しょうしん しょうしょう しょう しょう しょう しょう しょう しょう しょう しょう | 「予約登録」ボタン                   | をクリックして        | ください。     | 抽出件数 7 件                |
| ※予#                                                                                                    | j(JID登録済みの)                                                                                                    | 方しかできません                    | •              |           | □ 予約登録                  |
| 🗿 ページが表示される                                                                                                    | ました                                                                                                    |                             |                |           | 🥥 インターネット               |

① 施設リスト( 施設 )から、空き状況を確認する施設を選択してください。

② 施設を選択すると、その施設に応じた設備種別が種別リスト(<sup>種別</sup>)に 表示されます。種別リストから、空き状況を確認する設備種別を選択してください。

※設備種別とは、申し込み時間帯や予約のルールが同じ設備をまとめたものです。

③ 設備種別を選択すると、その設備種別に応じた設備が設備リスト

(■酸価 )に表示されます。チェックボックス(□)にチェック(☑)すると、設備リストが選択できるようになります。選択した設備だけの空き状況が表示されます。

# (3)日付を指定してください。

| 🗿 公共施設利用案内・予約システム 空き状況 – Micr                 | osoft Internet Expl | prer                |                        |                          | - 2 🛛                    |
|-----------------------------------------------|---------------------|---------------------|------------------------|--------------------------|--------------------------|
| ファイル(E) 編集(E) 表示(W) お気に入り(A) ツール(D)           | ヘルプ(圧)              |                     |                        |                          |                          |
| 🕞 戻る • 🐑 - 💌 🗟 🏠 🔎 検索 🌟 t                     | 该记入9 🚱 🌺            |                     |                        |                          |                          |
| 津市公共施設利用案内・予約システム                             |                     |                     |                        | しをすぐ(しわけちの)<br>□ 施設情報    | 11. 50から ログイン △ □ 予約内容確認 |
| <u>トッブページ</u> > 空き状況                          |                     |                     |                        |                          |                          |
| <sup>→記のかっこ</sup><br>卒ご了承√ささ<br>(1)施設、種類      | してくださし              | い<br>シボックス<br>フボックス | 同前に「予約済」と<br>をクリックしてチ: | 表示される場合かあ<br>ェックを入れてください |                          |
| 施設 津リージョン マ                                   | 種別 第1               |                     | ~                      | 設備 第1会議室                 | ~                        |
| (2)検索したい日付、表示方法を選択してく                         | だカッ ※実示潮            | Bを「日志示」にした          | 提合  実示に多               | い時間がかかります                |                          |
| 日付指定 王 平成20年01月01日(火)                         | - 表示選択 ○            | 日表示 ⊙週表示            | ○月表示                   | 20100/01/07/02/28/28     |                          |
| (参考)空され況を印刷したい場合は、トの「空                        | ミされた兄曰「师川・ホタン       | を押していた              | CSVファイルにて              | 出力されます。                  |                          |
| 日付設備午前                                        | 午後                  | 夜間                  |                        |                          |                          |
| 01月01日(火) 第1会議室 お休み                           | お休み                 | お休み                 |                        |                          |                          |
| 01月02日(水) 第1会議室 お休み                           | お休み                 | * • ±               |                        | +ヒウレ テノ                  | 1×11                     |
| 01月03日(木) 第1会議室 お休み                           | お休み                 |                     | 下形式を                   | 拍正してい                    | にさい                      |
| 01月04日(金) 第1会議室 受付中                           | 受付中                 | 受                   |                        |                          |                          |
| 01月05日(土) 第1会議室 受付中                           | 受付中                 | 受付中                 |                        |                          |                          |
| 01月06日(日) 第1会議室 予約済                           | 受付中                 | 受付中                 |                        |                          |                          |
| 01月07日(月) 第1会議室 お休み                           | お休み                 | お休み                 |                        |                          |                          |
| 空き状況印刷                                        |                     |                     |                        |                          | 抽出件数 7 件                 |
| (3)予約する場合は、右にある「予約登録」ボジ<br>※予約はID登録済みの方しかできませ | マンをクリックしてく†<br>ん。   | Ëðli.               |                        |                          | 予約登録                     |
| 🙆 ページが表示されました                                 |                     |                     |                        |                          | インターネット                  |

- 日付を変更する場合は、日付指定(日付調定 □ \_\_\_\_\_)のカレンダーアイコン(□)をクリックして、カレンダー"を開き、日付をクリックしてください。表示月を変更したい場合は、下図の『カレンダーの操作説明』をご覧ください。
- ② 空き状況の一覧は、指定した日から一週間分を初期表示しますが、表示指定 (表示選択 ○日表示 ○週表示 ○月表示 )を変更することで日表示、月表示に切り替えることができます。

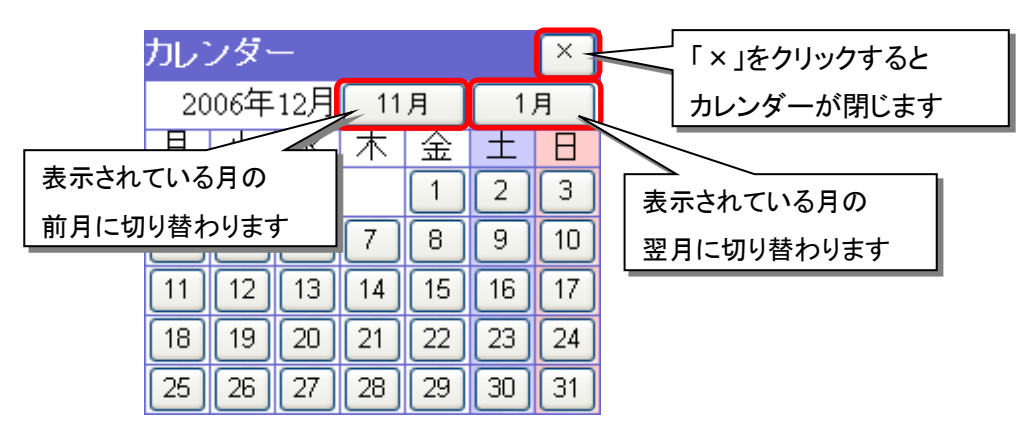

(4)空き状況一覧を出力します。

空き状況を一度に閲覧することができない場合は、「空き状況印刷」ボタンをクリックし、別ファイル (CSV 形式ファイル)に出力することができます。出力したファイルには、画面上に表示された空き 状況が表示されます。なお、出力されたファイルは、表計算ソフトなどを用いて加工や印刷を行うこ とができます。

①「空き状況印刷」ボタンをクリックします。

| 公共施設利用案内・予約システム 空き状況 - Microsoft Interne            | t Explorer   |            |              |                 |
|-----------------------------------------------------|--------------|------------|--------------|-----------------|
|                                                     |              |            |              |                 |
|                                                     | 9            |            |              |                 |
| 東市公共施設利用案内・予約システム                                   |              | 「一 カキザ河    |              |                 |
| ップページ > 空き状況                                        |              | = ± 210,0  | J/E bX IN TR | - Jukingervites |
| 記のかっこ数字の順番に進んでください。(注)市等行事間<br>ご了承ください。             | 開催により、予約可能   | 期間前に「予約済」  | と表示される場合があ   | りますので、何 🛻       |
| 1)施設、種別、設備を選択してください。※設備を選択す                         | る場合はチェックボッ   | クスをクリックしてき | チェックを入れてください | ۱,              |
| 施設 津リージョンブラザ 💌 種別                                   | 第1会議室        | ~          | ■設備 第1会議室    | ~               |
| 2)検索したい日付及び表示方法を選択してください。※表                         | 示選択を「月表示」に   | た場合、表示に    | 多少時間がかかります。  | •               |
| - 付指定 - 平成20年01月01日(火) 表示選択                         | ○日表示 ⊙週表     | 示 ○月表示     |              |                 |
| 参考)空き状況を印刷したい場合は、下の「空き状況印刷                          | 」ボタンを押してください | い。CSVファイルに | て出力されます。     |                 |
| 日付 設備 午前 午後                                         | 夜間           |            |              |                 |
| 1月01日(火) 第1会議室 お休み お休み                              | * お休み        |            |              |                 |
| 1月02日(水)第1会議室 お休み お休み                               | ▶ お休み        |            |              |                 |
|                                                     | L & J-1 .    |            |              |                 |
| 1月05日(土) 第1会 クリックしてく                                | たるい          |            |              |                 |
| 1月06日(日) 第1会                                        | 40.71.7      |            |              |                 |
| 1月07日(月) 第1会議会 かか お休め                               | * お休み        |            |              |                 |
| 空き状況印刷                                              |              |            |              | 抽出件数 7 件        |
|                                                     | (アノだカ)       |            |              |                 |
| いサキリシン場合は、石にのつ「すり豆珠」ホンノをワリック<br>※予約はい登録済みの方しかできません。 | UCVLCU's     |            |              | > 予約登録          |
|                                                     |              |            |              |                 |
|                                                     |              |            |              |                 |
| ージが表示されました                                          |              |            |              | 🌍 インターネット       |

② ファイルのダウンロード方法の選択画面が表示されますので、「開く」または「保存」ボタンをクリック してください。ファイルのダウンロードが始まります。

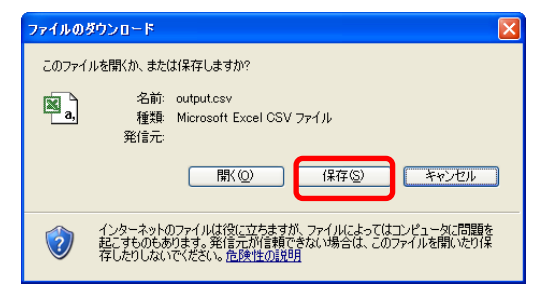

「保存」ボタンをクリックした場合は、任意の場所を指定して保存してください。

| 8.005.007.007                          |                                                           | 2 🔀                                            |
|----------------------------------------|-----------------------------------------------------------|------------------------------------------------|
| 様はAS福祉の                                | 🞯 F201-o7                                                 | 💌 🔘 🕸 🕩 🖽                                      |
| 10000000000000000000000000000000000000 | ্রিরণ নিষ্ণার্থনে<br>বুর্থ প্রথেন-রু<br>ব্রুরণ নির্গাস-রু |                                                |
| 729Hə7                                 | -                                                         |                                                |
| स्र हमेव्र्ड/न                         |                                                           | 保存する場所を指定してください                                |
| و- تهر ابه                             |                                                           |                                                |
|                                        | <                                                         |                                                |
| ₹4 89F7-9                              | ファイル名(5)<br>ファイルの種類(5)                                    | Distance · · · · · · · · · · · · · · · · · · · |

# 2.4. 予約申し込み

(1)すでに利用者IDとパスワードをお持ちの方は、空き状況を確認した後、引き続き予約申し込みがで きます。予約申し込みを行う場合、空き状況画面の「予約登録」ボタンをクリックしてください。

| 🗋 公共施設利用案内・予約システム 🖇                   | 空き状況 - Microsoft Internet                     | t Explorer |                |                                |                     |
|---------------------------------------|-----------------------------------------------|------------|----------------|--------------------------------|---------------------|
| ファイル(E) 編集(E) 表示(V) お気に入り             | 0個 ツール① ヘルブ(田)                                |            |                |                                |                     |
| 😋 es • 🕥 · 💌 💈 🏠 ,                    | 🔎 検索 🤺 お気に入り 🚱                                |            |                |                                |                     |
|                                       |                                               |            | 利用者            | fiDをすでにお持ちのナ                   | うはこちらから ログイン        |
| 洋巾公共施設利用業内・予約                         | リシステム                                         |            | □ 空き状況         | □ 施設情報                         | □ 予約内容確認            |
| トップページ > 空き状況                         |                                               |            |                | -                              |                     |
| 下記のかっこ数字の順番に進ん                        | でください。(注)市等行事開                                | 催により、予約可能  | 期間前に「予約済」と     | :表示される場合があい                    | しますので、何 🛖           |
| () then the solution and the solution | er och Taslan - Nationer Jahrler Samderstande |            |                | Analysis of the owned with the | 医の                  |
| (1)施設、種別、設備を選択して                      | こくたさい。※設備を選択す                                 | る場合はチェックホッ | クスをクリックしてチ     | ェックを入れてくたさい                    | •                   |
| 施設 津リージョンプラザ                          | ✓ 種別                                          | 第1会議室      | × 1            | 設備 第1会議室                       | ~                   |
| (2)検索したい日付及び表示方                       | 法を選択してください。※表                                 | 示選択を「月表示」に | た場合、表示に多       | 少時間がかかります。                     |                     |
| 日付指定 平成20年01月01                       | 1日(火) 表示選択                                    | ○日表示 ④调表   | 示 ○月表示         |                                |                     |
| (表表) 穴き状況を印刷したい場                      | 今け 下の「方きけ辺印刷」                                 | ボタ 体押 アイださ | V 09V777411(-7 | 「中中キャキオ                        |                     |
|                                       |                                               | 779        |                | . ШЛС1 (д. 9 .                 |                     |
| 01日01日(小) 第1合議会                       | +110 十後<br>おけみ おけみ                            | 秋日         |                |                                |                     |
| 01月02日(7k) 第1会議室                      | お休み お休み                                       | お休み        |                |                                |                     |
| 01月03日(木) 第1会議室                       | お休み お休み                                       | お休み        |                |                                |                     |
| 01月04日(金) 第1会議室                       | 受付中 受付中                                       | 受付中        |                |                                |                     |
| 01月05日(土) 第1会議室                       | 受付中 受付中                                       | 受付中        |                |                                |                     |
| 01月06日(日) 第1会議室                       | 予約済 受付中                                       | 受付中        |                |                                |                     |
| 01月07日(月) 第1会議室                       | お休み お休み                                       | お休み        |                |                                |                     |
|                                       |                                               |            |                |                                | ++++11(/+#/4 -> //+ |
| 生きれ流り増加                               |                                               |            |                |                                | 1世山1十秋 / 1十         |
| (3)予約する場合は、右にある「                      | 「予約登録」ボタンをクリック                                | してください。    |                |                                |                     |
| ※予約はID登録済みの7                          | ちしかできません。                                     |            |                |                                | 予制豆球                |
|                                       |                                               |            |                |                                |                     |
|                                       |                                               |            |                |                                |                     |
| ページが表示されました                           |                                               |            |                |                                | 🥶 インターネット           |

(2)利用者 ID 入力画面が表示されます。

利用者IDとパスワードを入力し、「次へ」ボタンをクリックしてください。

| 🗿 公共施設利用案内·予約9.2テム 利用者認証 - Microsoft Internet Explorer                                                | ×        |
|----------------------------------------------------------------------------------------------------|----------|
| ファイル(で) 編集(に) 表示(い) お気に入り(4) ツール(T) ヘルブ(11)                                                           | <b>R</b> |
| ○ 戻る - ○ - ▲ 2 分 炉 株束 ☆ お気に入り 谷                                                                       |          |
| 津市公共施設利用案内・予約システム                                                                                     | <u>^</u> |
| <u>トップページ</u> > 利用者ID入力                                                                               |          |
| 「津市公共施設予約システム利用登録申請書」に記載された利用者Dとバスワードを入力して、「次へ」ホタンを押してください。ロクインで<br>きない場合、大文字と小文字が正しく入力されているかご確認べださい。 |          |
|                                                                                                    |          |
| 利用者ID                                                                                                 |          |
| バスワード                                                                                                 |          |
|                                                                                                    |          |
|                                                                                                    |          |
|                                                                                                    |          |
| $\overline{}$                                                                                         |          |
| (法一へ) (おおび)                                                                                           |          |
| 利用者IDをお持ちでない方は、 <u>こちらへ</u>                                                                           |          |
|                                                                                                    |          |
|                                                                                                    |          |
|                                                                                                    |          |
|                                                                                                    |          |
|                                                                                                    | ~        |
| 2 VB-70F                                                                                              |          |

(3)ログインすると、利用者登録を行った施設のみが、施設リスト( ) (3) に表示 されます。利用可能施設が複数存在する場合は、施設リストから予約を申し込む施設を選択してく ださい。

※設備リスト(■<sup>■酸価</sup> )のチェックボックス(□)に、チェック(☑)しなければ、申 込内容の入力欄や「申し込む」ボタンが表示されません。予約申し込みする場合は、必ずチェックを 入れ、設備を選択してください。

| 公共業業利用業内:予約9.276                      | 予約受損 - Hisrosoft                             | latarnet Explorer |               |               |              |
|---------------------------------------|----------------------------------------------|-------------------|---------------|---------------|--------------|
| イルビ 増新臣 第日辺 おねに                       | 08 9-10 AL78                                 | P                 |               |               |              |
| 🏠 🖻 🛋 😳 🖓 🛪 🄇                         | <u>,</u> ,,,,,,,,,,,,,,,,,,,,,,,,,,,,,,,,,,, | • 😁 🎍 👘           |               |               |              |
|                                       | 10.00 m m h                                  |                   |               | テスト利用者さん。D2   | 701 J120-F20 |
| A CONTRACTOR OF A CONTRACT OF A       | (INNO IA                                     |                   | □ 空き状況        | 🗖 加股情報        | □ 予約内容確認     |
| - ップページ > 空き状況 > 日                    | 物發發                                          |                   |               |               |              |
| うわの意味を行います。 予約                        | たい時間速を選択()                                   | コックして「利用目的        | 加利用人数1回し込み    | 内容」を入力して、最後   | に伸び込むが       |
| たをグルクしてください。また                        | 、接側によっては「備                                   | 別や「付替設備」を進        | 明して必要数を登録して   | 0530.         | 戻る           |
| <ol> <li>(1) 施設,種類L 恐機を選択L</li> </ol> | でくだみ、この時間を                                   | 選択する場合はチェィ        | っクボックスをクリックして | チェックを入れてください  | 1.           |
| Constant and a second second          | a court a seasand.                           |                   |               |               |              |
| #P=932779                             | ×                                            | 181918X           | M             | - 200 (#1938a | 2            |
| (2)検索したい日付及び表示                        | 方法を選択してけたれ、                                  | 。※表示選択を「月ま        | 表示JCLた場合、表示に  | あらき いかかります    | +            |
| 日村指定 二 平成20年01.                       | 9018(50)                                     | 示道訳 ○日道約          | 【 ◎通運択 ○月道択】  |               |              |
| 21周し込む時間巻の手ェック                        | ポックスをクリックして                                  | チェックを入れてけつ        | 11.           |               |              |
| Det NW                                | 400000                                       | (C.S. 107         |               |               |              |
| 14月04日(水) 第1会議家                       | 2018-24                                      | 2018.24           | ③設備           | た) 辞切 て       | ノださい         |
| 1月(2日(水) 第1余儒室                        | 影体み                                          | Sta Sta           |               | を送扒して         | 1.20.        |
| 1月03日(木) 第1会議編                        | お休み                                          | お体み お体            | ъ             |               |              |
| 1月04日(金) 第1会議室                        | ■愛付中 (                                       | 受付中 ■受            | 14            |               |              |
| 1月05日(土) 第1会議室                        | ■受付中                                         | 受付中 受付            | <u>ή</u> Φ    |               |              |
| 1月06日(日) 第1会議室                        | 子約譜                                          | 受付中 受             | 中             |               |              |
| 21月07日(月) 第1会議室                       | お休み                                          | お休み お休            | 24            |               |              |
|                                       |                                              |                   |               |               |              |
|                                       |                                              |                   |               |               | 18出件数 ? 件    |
|                                       |                                              |                   |               |               |              |
|                                       |                                              |                   |               |               |              |
|                                       |                                              |                   |               |               |              |
|                                       |                                              |                   |               |               |              |
| くージが表示されました                           |                                              |                   |               |               |              |

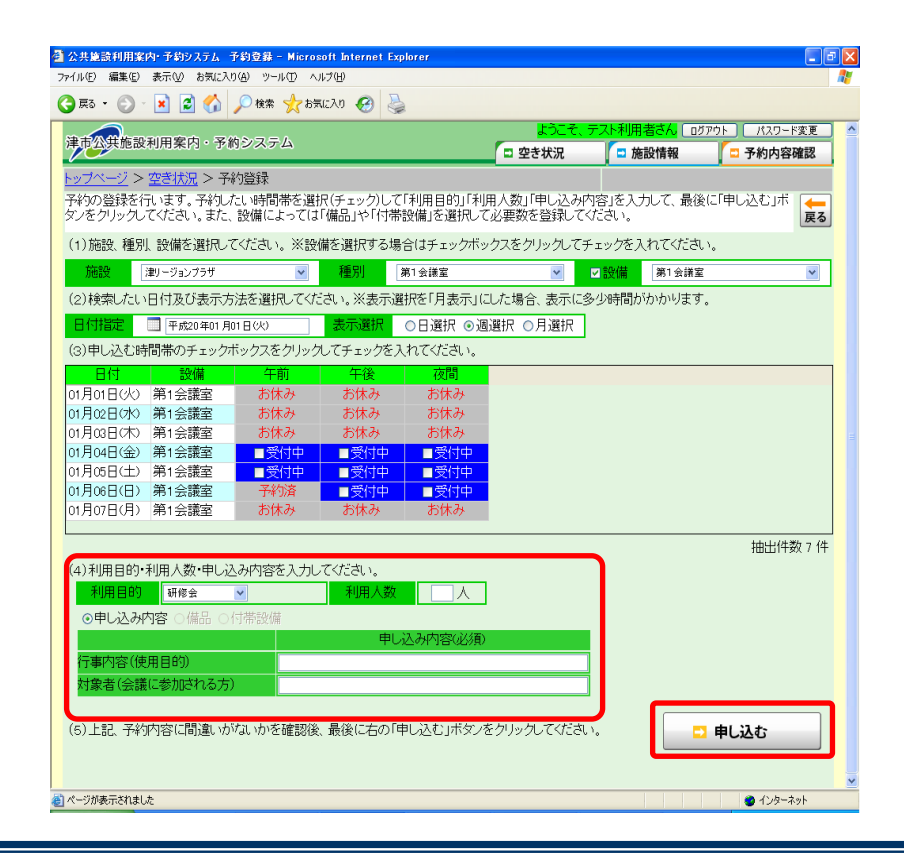

(4)予約登録画面が表示されます。 申し込み内容を入力してください。

| 🧃 公共建設利用案内: 予約システム · 予約登録 - Microsoft Internet Explorer 🔹 💽 🔀                                              |         |
|----------------------------------------------------------------------------------------------------|---------|
| ファイル(E) 編集(E) 表示(V) お気に入り(A) ツール(D) ヘルグ(B)                                                                 |         |
| ③ 戻る · ② · M 2 分 / 検索 ☆ お気に入り ④                                                                            |         |
| ようこそ、デスト利用者さん □5アウト パスワード支更 へ<br>注市公共施設利用案内・予約システム                                                         |         |
|                                                                                                    |         |
| <u>トップページ</u> > <u>空され況</u> > 予約量線<br>予約の答録を行います。予約したい時間帯を選択(チェック)して「利用目的」「利用人数」「申」 込み内容」を入力して、最後に「申」 込む」ボ |         |
| タンをクリックしてください。また、設備によっては「備品」や「付帯設備」を選択して必要数を登録してください。                                                      |         |
| (1)施設、種別、設備を選択してください。※設備を選択する場合はチェックボックスをクリ                                                                | - (18)  |
| 施設 津リーションフラサ 図 種別 ⊭1 全様室 ①予約する時間帯を選択し                                                                      | てください   |
| (2)検索したい日付及び表示方法を選択してください。※表示選択を「月表示」にした場合、表示に多い                                                           |         |
| 日付指定 □ 平成20年01月01日(火) 表示選択 ○日選択 ○周選択 ○月選択                                                                  |         |
| (3)申し込む時間帯のチェックボックスをクリックしてチェックを入れてください。                                                                    |         |
|                                                                                                    |         |
| 01月02日(水) 第1会議室 お休み お休み お休み                                                                                |         |
| 01月03日(木) 第1会議室 お休み お休み お休み                                                                                |         |
| 01月04日(金) 第1会議室 ■受付中 ■受付中 ■受付中                                                                             | -       |
| 🖣 ②利田日的を選択して下さい 🧧 ③利田人数を入力してください                                                                           |         |
|                                                                                                    | _       |
| 抽出件数 7 件                                                                                                   |         |
|                                                                                                    |         |
|                                                                                                    |         |
| 自じ込み内容(が通)                                                                                                 |         |
| 行事内容(使用目的)                                                                                                 |         |
| 対象者(会議に参加される方)                                                                                             |         |
|                                                                                                    |         |
| (5)上記、予約内容に間違いがないかを確認後、最後に右の「申 こ」ボタンをクリックしてくた                                                              |         |
|                                                                                                    |         |
|                                                                                                    |         |
|                                                                                                    |         |
|                                                                                                    | リーナノださい |
|                                                                                                    |         |

- ① 申し込みたい時間帯を選択してください。チェックボックス(□)を選択状態(図)にします。
- ② 利用目的を、利用目的リスト(<sup>利用目的</sup> <sup>研修会</sup> ▼ )から選択してください。
   ※詳細は、申し込み内容にご記入ください。
- ③ 利用人数(<sup>利用人数</sup>) ※利用可能人数を超えた場合、メッセージが表示されます。
- ④ 申し込み内容を入力してください。必須入力項目です。

| ●申し込み内容 ○備品 ○付帯設備 | <del>날</del><br>用 |
|-------------------|-------------------|
|                   | 申し込み内容(必須)        |
| 行事内容(使用目的)        |                   |
| 対象者(会議に参加される方)    |                   |

※設備により、申し込み内容が異なる場合があります。

※備品・付帯設備を申し込む場合、申し込み内容をすべて入力して、<sup>○備品</sup>もしくは<sup>○付帯設備</sup>を 選択して入力してください。

# ⑤ 備品を選択してください。

○備品を選択すると、備品の申し込み画面が表示されます。

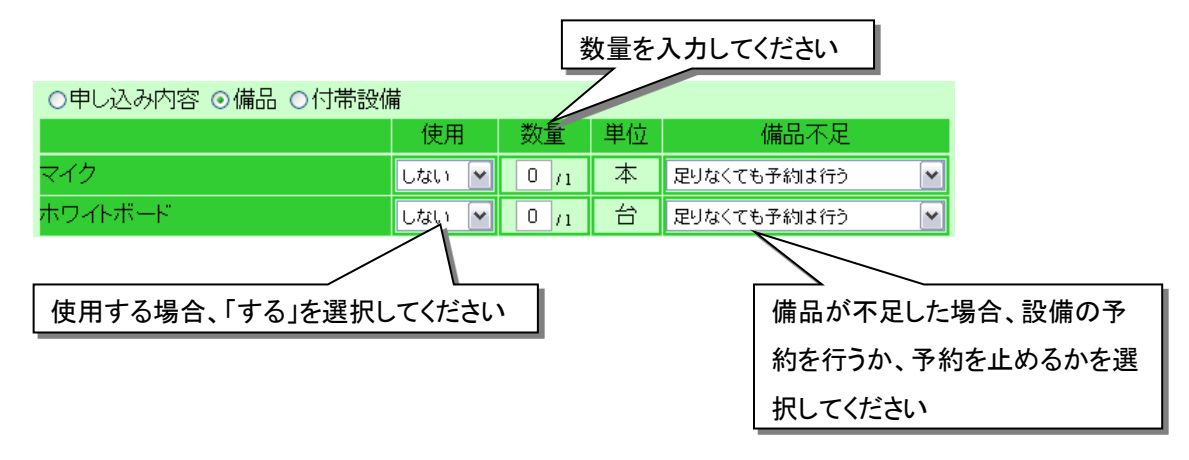

※予約が承認されるまで、備品の予約が確定しません。備品は、複数設備間で共用するため不足 する場合があります。備品が足りなくても設備の予約を行うか、備品が足りなければ設備の予約を やめるかどちらかを選択してください。

⑥ 付帯設備を選択してください。

○付帯設備を選択すると、付帯設備の申し込み画面が表示されます。

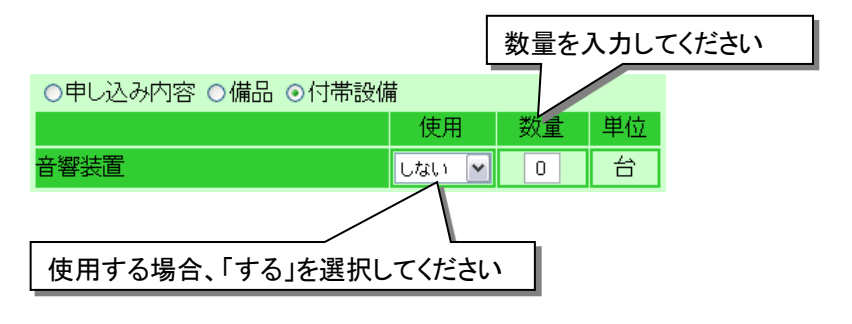

(5)申し込み内容の入力が終わったら、「申し込む」ボタンをクリックしてください。

| A                | Q利用率内· F            | 朝公式テム                   |                                                                                                    |                                                                                                    | C OAHD                  |                                       | - 予約内容確     | 10<br>10   |
|------------------|---------------------|-------------------------|----------------------------------------------------------------------------------------------------|----------------------------------------------------------------------------------------------------|-------------------------|---------------------------------------|-------------|------------|
| -1-1-1-1-1       |                     | 1210818                 |                                                                                                    |                                                                                                    | - Rena                  | C D MONTON                            | 1 - Jennina | -          |
| 40の意識を<br>したグリック | 行います。予約<br>してのこれらまれ | したし、利用等を通り<br>と、設備によっては | R(チョック)し<br>(構品)や(行                                                                                                    | て「利用目的」「利用<br>帯数周」を通知して                                                                                                    | 1人数1(申し込み内<br>必要数を登録してく | 容」を入力して、最後<br>だめい。                    | 100000000   | <b>K</b> 6 |
| 1) 族投,種          | 別」設備を避り、            | でたまい。米田                 | 「「「「「「」」                                                                                                    | 場合はチェックボッ                                                                                                    | クスをクリックレゼチ              | エックを入れていたあ                            | .\+         |            |
| 1001             | (#V-91)/755         | *                       | 1821                                                                                                    | 第1会建度                                                                                                    |                         | · · · · · · · · · · · · · · · · · · · | 1           | *          |
| 2)検索した(          | 、日付及び表示             | 方法を道照してくた               | 点、····································                                                                                                    | 遺院を(月表示)ロ                                                                                                    | した場合、表示に多               | 少時間がかかります                             |             |            |
| COLUMN T         | 1 1 1520 FED        | NU Rtso                 | 817.80                                                                                                    | ○日清祝 金湯                                                                                                    | 第1日 の月湯田                |                                       |             |            |
| 100 25 25        | 山田地のエーム             | からいたったかしいた              | 177.00.18                                                                                                    | A PUTCHIAL                                                                                                    | ant orner               |                                       |             |            |
| 3/40/20          | 518/w037157         | 20199227199             | 0171578                                                                                                    | Concord.                                                                                                    |                         |                                       |             | -          |
| · First FLAIr    | MILCHROD            | - Citeda                | 10110-00                                                                                                    | and the second second s |                         |                                       |             |            |
| Bendict          | 191 238 E           | (0)4-0<br>004-1         | 1014-0                                                                                                    | -014-0                                                                                                    |                         |                                       |             |            |
| Brallate         | (例) 会議会             | ALTE L                  | 314-34                                                                                                    | -DH-1                                                                                                    |                         |                                       |             |            |
| BruBAR           | M1 2018             | 079147                  | distant.                                                                                                    | 251 C                                                                                                    |                         |                                       |             |            |
| (BIGB(±)         |                     | C CONTROL               | and the second                                                                                                    | CS11tb                                                                                                    |                         |                                       |             |            |
| BOSE(E)          | M1 5:1819           | 74178                   | Contraction of the local division of the local division of the loc | Contraction of the local division of the local division of the loc |                         |                                       |             |            |
| #月07日<8          | 第1余理室               | Atta                    | 志林み.                                                                                                    | 馬林市                                                                                                    |                         |                                       |             |            |
| 21221 C 27       |                     | The Address             |                                                                                                    |                                                                                                    | <u> </u>                |                                       |             |            |
|                  |                     |                         |                                                                                                    |                                                                                                    |                         |                                       | 抽出件数        | 7件         |
| 4)利用目的           | 中期人数·申し             | 込み内容を入力し                | TOTAL -                                                                                                    |                                                                                                    |                         |                                       |             |            |
| 100000           | 4161 生              | 4                       | 利用人名                                                                                                    | 11 人                                                                                                    |                         |                                       |             |            |
| att 33           | state state         | orrestate               |                                                                                                    | Contractory of                                                                                                    |                         |                                       |             |            |
| 04-04            | 1.76                | CITE CONTRACTOR OF      |                                                                                                    | CO. Adverter of Str.                                                                                                    |                         |                                       |             |            |
| Comparent (      | the second second   |                         |                                                                                                    | Carbon de cardo                                                                                                    |                         |                                       |             |            |
| ALC: NOT BEEN    | Electrophic In      | o o en                  |                                                                                                    |                                                                                                    |                         |                                       |             |            |
| +1+6 at 12.      |                     | E LE LINE C             | Card Contraction of the Contraction of the Contract |                                                                                                    |                         |                                       |             |            |

(6)予約登録確認画面が表示されます。

申し込み内容が正しければ、「登録」ボタンをクリックしてください。

※変更する場合は、画面右上の「戻る」ボタンをクリックして前画面へ戻って入力し直してください。

| 公共施設利用案内・予約シス                     | テム 予約登録曜日            | - Microsoft Internet Exp      | lorer                 |                   |                         |                             |
|-----------------------------------|----------------------|-------------------------------|-----------------------|-------------------|-------------------------|-----------------------------|
| . 771/₩E MALE &\\<br>             | 8556.A0(B) 9-1       |                               |                       |                   |                         |                             |
|                                   | ₩ 20 <b>1</b> €%     | X BALLAU 🚱 🥯                  |                       |                   |                         |                             |
| : 7 FVX () E http://10.82.128.170 | /tsuH/TsuH2310.aspx  |                               |                       | u2 - 7            |                         |                             |
| 津市公共施設利用案内                        | ・予約システム              | 5                             |                       | ようこて、う<br>空き状況    | □ 施設情報                  | 5//0F / バムリード変更<br>□ 予約内容確認 |
| <u>トップページ</u> > 空き状況              | > <u>予約登録</u> >      | 予約登録確認                        |                       |                   |                         |                             |
| 予約内容の再確認をします<br>る」ボタンをクリックして前i    | す。下記の内容に<br>画面へ戻って入力 | 間違いがなければ、画面<br>」し直してください。ただし、 | 右下の「登録」ボタ<br>その際、最初から | ンをクリックし<br>の入力になり | てください。変更する<br>ますので、予めご了 | 5場合は右の「戻<br>承ください。          |
| 施設 津リージョンフ                        | /ラザ                  | <b>種別</b> 第1会講                | 室                     |                   | 設備 第1会議室                | 1                           |
| 日付                                | 利用時刻                 | 設備                            | 合計                    | 施設                | 備品 付帯                   |                             |
| 平成20年01月04日(金)                    | 9:00~12:00           | 第1会議室                         | 2,000円                | 2,000円            | -                       | -                           |
|                                   |                      |                               |                       |                   |                         |                             |
| 利用目的 研修会                          | 利用。                  | 数 10 人                        |                       |                   |                         | 抽出件数 1 件                    |
| ●申し込み内容 ○備品                       | - 〇付帯設備              |                               |                       |                   |                         |                             |
|                                   |                      | 申し込み内                         | 四容(必須)                |                   |                         |                             |
| 行事内容(使用目的)                        | 00                   | )研修会                          |                       |                   |                         | 2X 43                       |
| 対象者(会議に参加され)                      | る方) <mark>OC</mark>  | )研究会                          |                       |                   |                         | 立章                          |
| 🥘 ページが表示されました                     |                      |                               |                       |                   |                         | 🔮 ብンターネット                   |

(7)再度、登録の確認画面が表示されます。

「OK」ボタンをクリックしてください。

※「キャンセル」をクリックすると予約登録確認画面に戻ります。

| 🍓 公共施設利用案内·予約システム 予約登錄電認 - Microsoft Internet Explorer                                                  | 🗖 🗗 🗖                                                                                        |
|----------------------------------------------------------------------------------------------------|----------------------------------------------------------------------------------------------|
| ファイル(E) 編集(E) 表示(V) お気に入り(A) ツール(D) ヘルブ(H)                                                              |                                                                                              |
| 🔾 更ā 🔹 🕤 🔹 😰 🏠 🔎 検索 🌟 お気に入り 🤣 چ                                                                         |                                                                                              |
| アドレスの 🍓 http://10.82.128.170/tsuR/TsuR2310.aspx                                                         | 1880                                                                                         |
| 津市公共施設利用案内・予約システム                                                                                       | ようこそ、テスト利用者さん         ログアウト         パスワード変更           ロ 空き状況         ロ 施設情報         ロ 予約内容確認 |
|                                                                                                    |                                                                                              |
| 予約内容の再確認をします。下記の内容に間違いがなければ、画面右下の「登録<br>る」ボタンをクリックして前画面へ戻って入力し直してください。ただし、その際、最                         | 禄Jボタンをクリックしてください。変更する場合は右の「戻<br>統からの入力になりますので、予めご了承ください。                                     |
| 施設         津リージョンプラザ         種別         第1会議室                                                           | <b>設備</b> 第1会議室                                                                              |
| 日付利用時刻設備合言                                                                                              | <u>計 施設</u> 備品 付帯                                                                            |
| 平成20年01月04日(金) 9:00~12:00 第1会 Histornet Ex                                                              | plarar 🔀 0円                                                                                  |
|                                                                                                    | ista -                                                                                       |
|                                                                                                    | 抽出件数 1 件                                                                                     |
| 中し込み内容(必須)         中し込み内容(必須)           行事内容(使用目的)         〇〇研修会           対象者(会議に参加される方)         〇〇研究会 | □ 登録                                                                                         |
| を パージが表示されました                                                                                           | <u> </u>                                                                                     |

(8)予約申し込みおよび施設の利用に関する注意事項が表示されます。
予約申し込みを完了するには、注意事項への同意が必要となります。内容をよく読み、同意する場合は「はい」をクリックしてください。

※「いいえ」をクリックすると予約申し込み内容がクリアされて、システムトップページに戻ります。

| 121.0               | ¥.2                         | 利用                        | 寨内                          | ·Ŧ                               | <b>8</b> 12 | 27                                                                              | h                                                                         |                   |                  |               |               |             |                    | 施     | 設(           | の          | 呂利   | 尓カ           | 禄                | 刁    | ;t          | ħ          | ま     | す            |    |
|---------------------|-----------------------------|---------------------------|-----------------------------|----------------------------------|-------------|---------------------------------------------------------------------------------|---------------------------------------------------------------------------|-------------------|------------------|---------------|---------------|-------------|--------------------|-------|--------------|------------|------|--------------|------------------|------|-------------|------------|-------|--------------|----|
| ////<br>欧利用<br>できまい | <u>2</u> ><br>に関す<br>さん。    | <b>空き</b><br>「る注          | 定事                          | > <del>-</del><br>頃を:            | 表示          | )]<br>,てい                                                                       | ·注意<br>ます。                                                                | 審項<br>注意調         | の真に              | 同意            | . <del></del> | 31. VI      | 5147               |       |              |            | -355 | 1573<br>1573 | れま               | す. ( | <u>ो हो</u> | /a         | 場後    | 部は予          |    |
|                     |                             |                           |                             |                                  |             |                                                                                 |                                                                           | ſ                 | 津                | IJ-           | -ÿ            | ²э.         | 5                  | ぅ     | ザ            | 1          |      |              |                  |      |             |            |       |              |    |
| <b>津</b> り~<br>米本シ  | 52 m)<br>17 m               | ノブラ                       | ザさう<br>会議者                  | ためさ<br>2 志 子                     | ns<br>bu    | 万へ<br>で踊く                                                                       | 周台.                                                                       | ***               | : \$101          | e 利用          | 421           | no≉         | 他 定 力              | 48    | τ <b>τ</b> . | an.        | 219  | 231          | たオ               | が使け  | 用曲台         | 6462       | र व   | ±7.          | ^  |
| 注利用<br>になり          | 構建す。<br>ます。                 | 0予約                       | + 1 <b>4</b> 0              | ê. 7                             | Ξa          | - 16 16                                                                         | の子9                                                                       | 14423             | 1291             | ā⊅.           | 子幻            | A 105 274   | r78                | M 127 | なった          | NÅ alt 7   | 子約   | ±72          | 龙月               | 使用   | 523         | 主机         | R     | K = 8        | •  |
| ※使用<br>下さい<br>のでこ   | 1時(大)<br>し 63<br>注意1        | 利用日<br>9、周<br>F さい        | までに<br>町中・                  | : 必ず<br>(ンセ                      | あま ルし       | とい下<br>に増き                                                                      | さい。<br>、その                                                                | ただし               | 0.00             | こに同           | じまして最近        | Dで子)<br>月満し | <b>的して</b><br>になる  | 通い    | CU-8<br>21 4 | 線鉄ガ<br>ンタッ | いある  | 場合、<br>トルペ   | <u></u> 残り<br>の中 | の使し込 | 用料理         | 「同時<br>も果ら | にお    | :支払い<br>:りまう | ř. |
| ※利用<br>などの          | 者王の                         | りが同<br>きをさ                | しできれるス                      | 8れば<br>9は、                       | 使局受付        | 定正は<br>内間内                                                                      | 1回に<br>(午春                                                                | 限り#<br>日時へ        | 「能で」             | r. (#<br>514) | 用日のにおけ        | り前日<br>コへ市  | までに<br>越して         | 常日    | で手続          | 3 ti i     | toτ  | くださ          | 19. F.           | なお、  | 使!          | 0 X X      | (4) R | e e tant     |    |
| a gi A              | 力によ<br>電話者<br>F A 1<br>学 18 | とり(中)<br>6 中<br>で豊 中<br>日 | 議会す<br>(0<br>月間<br>13<br>開始 | にた場<br>591<br>591<br>1日 (<br>月2) | DONNOR D    | ・ する 9 日 10 日<br>9 日 10 日<br>10 日<br>10 日<br>10 日<br>10 日<br>10 日<br>10 日<br>10 | やかじ<br>3002<br>302<br>302<br>300<br>300<br>300<br>300<br>300<br>300<br>30 | 121<br>131<br>131 | で電話<br>24編集<br>で | 8. F<br>##8   | 10.007        | 280<br>282  | टास्ट्रस<br>स्रायन | の潮    | 80           |            |      |              |                  |      |             |            |       |              |    |
|                     | ~ ~ ~                       |                           |                             |                                  |             |                                                                                 |                                                                           | वि                | ela:             | すか            | C             | an,         |                    |       | e e ve       |            |      |              |                  |      |             |            |       |              |    |

#### (9)予約登録完了画面が表示されます。

予約番号が付与されます。予約番号は施設窓口に問合せする際に必要となりますので、番号を控 えていただくか画面をプリントアウトしておくことをお勧めします。

※この段階では"仮予約"状態となり、承認を受けることで"本予約"になります。

| m . O . F                                                       | 🔳 🕼 🎽                          | A POST                                         |                  |                                                           |          |         |                                     |                                 |                                                       | _                                        |
|-----------------------------------------------------------------|--------------------------------|------------------------------------------------|------------------|-----------------------------------------------------------|----------|---------|-------------------------------------|---------------------------------|-------------------------------------------------------|------------------------------------------|
| <b>在21日</b> 時期利用                                                | 国内・予約3                         | 2776                                           |                  |                                                           |          | 5, 77.H | 明治さん                                | 05701                           | 10.7-                                                 | F:安3                                     |
|                                                                 |                                |                                                |                  | - 9                                                       | 55428    |         | 1800CH PK                           | _                               | <b>予約内容</b>                                           | - 146.325                                |
| <u>17~-2</u> 22                                                 | $\frac{1}{100} > 793$          | (2) (1) (2) (2) (2) (2) (2) (2) (2) (2) (2) (2 | RET              | CR. J. 7. DOLLARS AND AND AND AND AND AND AND AND AND AND | 21 + L I |         |                                     | With the second                 | 1.5 File and                                          |                                          |
| 約の一覧表中、「<br>示になっている場                                            | 予約1の欄かり<br>)合は、予約5時            | し」の表示になっ<br>第了しておりませ                           | こしず11年、予約の豊い。    | 球が正常に売了<br>の欄を確認後                                         | 信息の感     | 日本間に    | 。たたし、「                              | <del>74</del> 91008<br>(559. \. | 100 × 100                                             |                                          |
| Attack Add Land                                                 | Test and the set               |                                                |                  |                                                           |          | 10.01   | March 10                            | ento.                           |                                                       | 1.00                                     |
| (40) (40) (-)                                                   | /4/////                        |                                                | 10141 (FD) 12284 |                                                           |          | 22.04   | (1)11(1)                            | tan.                            |                                                       |                                          |
| 子的番号                                                            | BIT                            | *049630                                        |                  | STI N                                                     |          | 1W26    | 118 1                               | 19 M                            | 除不可编制                                                 | 8                                        |
| 2008010000042                                                   | 01月09日(982)                    | 8:00~12:00                                     | 用135吨高           | 2,000 21                                                  | 0000     | 011     | 011 5                               | 2                               |                                                       |                                          |
|                                                                 |                                |                                                |                  |                                                           |          |         |                                     |                                 |                                                       |                                          |
|                                                                 |                                |                                                |                  |                                                           |          |         |                                     |                                 |                                                       |                                          |
| 利用目的                                                            | 習修会                            |                                                | 利用人数。            | 。<br>入一                                                   |          |         |                                     |                                 | 抽出件                                                   | 撒 1                                      |
| 利用目的                                                            | <b>朝修会</b><br>○個品 ○村間          | VISTIN                                         | 利用人数             | 0 X                                                       |          | 表示      | まれている                               | 明報金は                            | 抽出件<br>1—般利用                                          | 徴1                                       |
| 利用目的<br>8単し込み内容                                                 | - <b>朝修会</b><br>○ (編品: ○ (村常   | Tärlä                                          | 利用人数             | <u>0 入</u>                                                |          | 表示でも    | されている作                              | U用料金に<br>第一部制用す                 | 抽出件<br><del>1一般利</del> 用<br><b>1一般利用</b><br>(日本) (11) | () () () () () () () () () () () () () ( |
| 利用目的<br>8日<br>- シャレ込み内容<br>- 海内容(使用目)                           |                                | 150M                                           | 利用人数 1           | o 入<br>(2)(2)                                             |          | 表示で免滅   | まれている#<br>す。利用目的<br>日までお問           | U用料金に<br>例を利用で<br>合せくださ         | 抽出件<br>(一般利用)<br>(回体)の方に<br>(見)(の方に                   | 徴 1<br>の料<br>お各計                         |
| <ul> <li>         ・利用目的         ・         ・         ・</li></ul> | 朝修会<br>○頃品 ○付常<br>切<br>10がれる力) |                                                | 利用人数 :           | 0 人                                                       |          | 表示で先知識的 | されている4<br>「新聞のあ」<br>「新聞のあ」<br>日本でお同 | 町料金川<br>町や利用料<br>まずのできせくださ      | 抽出件<br>(一般利用<br>(団体)に<br>は、                           | 徴1<br>の料<br>お各計                          |
| 利用目的<br>6年に込み内容<br>第1容(使用目的<br>参看(全語)に参                         | 朝修会<br>○頃品 ○付常<br>⑪<br>105和る力) |                                                | 利用人数 :<br>中心込み内容 | 0 人                                                       |          | 表示で発展   | されているか<br>す。利用日日<br>日までお同           | 明料金に<br>分や利用さ<br>合せくださ          | 結出件<br>(一般利用<br>(団体)に<br>対象の方向<br>()。                 | 徴1の形 おお                                  |

※予約番号欄に「予約不可」と表示されている場合、予約ができていません。「登録不可理由」を参照してください。

| 市立時期施設利用                                          | 用案件・予約                                                               | 227A                        |                                       | AND IN THE REAL PROPERTY OF                                                                                                    | t, 726                | 1月 書きん []]                                    | 1570h (320-Hat)                                                              | ×.      |
|---------------------------------------------------|----------------------------------------------------------------------|-----------------------------|---------------------------------------|----------------------------------------------------------------------------------------------------|-----------------------|-----------------------------------------------|------------------------------------------------------------------------------|---------|
| relation and the second                           | 61PO > 745                                                           | は第一、アウンの目                   | kir7                                  | - SE2408                                                                                                    | _                     | AND ALC IN VIE                                | - Persenta                                                                   | 10      |
| 約の一覧表中、<br>またなっている#                               | 「予約」の構成「<br>「合約」の構成「                                                 | O」の表示になっ<br>東アレズおりませ        | にすれた。予約の登<br>にすれた、予約の登<br>に「登録不可勝山」   | 録が正常に完了したこと<br>の構成課題後、協議の3                                                                                                    | になります                 | たたし、「子<br>会わせてくり                              | 約jの欄b <sup>([</sup> ×jの ]<br><sup>由</sup> )                                  | +       |
| ない 弾リー                                            | 25/75%                                                               | A10.00774.01                | ····································· | Contraction and account                                                                                                    | 1246                  | 第1会議會                                         | K [2                                                                         | N.S.    |
| 子約雷号                                              | Brit                                                                 | 利用時刻                        | 22.00                                 | 合計 胎設                                                                                                    | 068                   | 付帯 子約                                         | 發鋒不可理由                                                                       |         |
|                                                   |                                                                      |                             |                                       |                                                                                                    | _                     |                                               | 運机がれた日時は、                                                                    | 1.1     |
| 予約不可                                              | 1月04日(金)                                                             | 13:00~17:00                 | 第1世議室                                 | 2,800円 2,800円                                                                                                    | 01=1                  | × 190                                         | 次予約可能数を縮終<br>ています。                                                           | ż       |
| 予約不可                                              | ∩月04日(金)                                                             | 1300~1700                   | 前1当建設                                 | 2,800[4] 2,800[4]                                                                                                    | 019                   | × 190                                         | 次子が可能数を施設<br>ています。<br>推出件数                                                   | 光       |
| 予約不可<br>予約不可<br>利用目的                              | n月04日(金)<br>研鑽会                                                      | 1300~1700                   | 第1当就起<br>利用人数 1                       | 2.800円 2.800円<br>0 人                                                                                                    | 043                   | × 190                                         | 次子が可能数を施設<br>ています。<br>推出件数:                                                  | 2       |
| 予約不可<br>利用目的<br>S中L込み内容                           | n月00日(金)<br>研鑽会<br>0供品、0付荷                                           | 1300~1700                   | 用1当就起<br>利用人款 1                       | で<br>(100円)<br>(100円)<br>(100<br>)<br>(100<br>)<br>(10))<br>(100<br>)<br>(100<br>)<br>(100))<br>(100)<br>(100))<br>(100))( | 表示                    | 0円 ×<br>5れている使用<br>1、利用目的                     | 次子校可能設定総計<br>でいます。<br>抽出件数                                                   | 119     |
| 予約不可<br>利用目的<br>8中し込み内容<br>本内容(使用目                | <ul> <li>明確会</li> <li>○供品、○付荷</li> <li>600</li> </ul>                |                             | 用1台建立<br>利用人数 1                       | 2,800円 2,800円<br>0 人                                                                                                    | 0円<br>表示<br>発売<br>減免費 | 0円 ×<br>されている使用<br>す。利用目的で、<br>書店のおりまりま       | 次子校可能設定総計<br>でいます。<br>抽出件数<br>単純金は一般利用のま<br>や利用者にほかによっ<br>すので対象の方は各<br>体が行為い | 「え」「作の施 |
| 予約不可<br>利用目的<br>日本内容(使用目<br>家市(空)(使用目<br>家者(空)調に参 | <ul> <li>明確会</li> <li>○供告、○付き</li> <li>●助</li> <li>加きれる方)</li> </ul> | 1300~1700<br>CO研修会<br>CO研修会 | 用1台建立<br>利用人数 1<br>中心込み内容             | 2,800P1 2,800P3                                                                                                    | 0円<br>表示<br>会での<br>設定 | 0円 ×<br>されている使用<br>すい利用目的<br>電話かありま<br>コまでお何合 | 次子校可能設定総計<br>ています。<br>抽出件数<br>単純全は一般利用のの<br>や用電者回信によっ<br>すめで対象の方は各<br>せく200、 | え、日本の   |

# 2.5. 施設情報の照会

(1)システムトップページから「施設情報」ボタンをクリックしてください。

| 🗿 公共施設利用案内・予約システム トゥブページ – Micr                                     | rosoft Internet Explorer                                                                                           |                                    |
|---------------------------------------------------------------------|----------------------------------------------------------------------------------------------------|------------------------------------|
| ファイル(E) 編集(E) 表示(V) お気に入り(A) ツール(D) へ                               | ルプ(日)                                                                                                    | A                                  |
| 😋 戻る · 🕥 · 🖹 😰 🏠 🔎 検索 🌟 おう                                          | RICAN 🚱 🎍                                                                                                    |                                    |
| 津市公共施設利用案内・予約システム                                                   | 利用                                                                                                    | おいをすてしお待ちの方はこちらから (277) A          |
| トップページ                                                              |                                                                                                    |                                    |
| □ 空き状況                                                              | □ 施設情報                                                                                                    | 予約内容確認                             |
| 施設の予約空考状況を一覧にて照会 希<br>します。利用者Dを取得することによ<br>り、予約を登録することも可能となりま<br>す。 | 川明時間、テキワカス、回いっさわてみ、「林眠日など<br>る施設なよびる設備の片積板を確認することがで<br>ます。地区、防護分類、利用目的から目的の施設<br>検索することができ、設備の空き状況を確認する<br>とかできます。 | 利用者IDにて予約情報を一覧にて照<br>会します。         |
| お知らせ一覧                                                              | お知らせ内容                                                                                                    |                                    |
|                                                                     |                                                                                                    |                                    |
|                                                                     |                                                                                                    | <u>利用案内へ戻る</u><br><u>津市ホームページへ</u> |
|                                                                     |                                                                                                    |                                    |
|                                                                     |                                                                                                    | v                                  |
| ページが表示されました                                                         |                                                                                                    | インターネット                            |

(2)施設一覧画面が表示されます。

次に、施設情報を照会したい施設を絞り込んでください。

| 🚰 公共施設利用案内・予約システム 施設一覧 - 🕨         | Nicrosoft Internet Explorer |                             |              |
|------------------------------------|-----------------------------|-----------------------------|--------------|
| ファイル(E) 編集(E) 表示(V) お気に入り(A) ツール(I | D ヘルプ(H)                    |                             | <b>A</b> 17  |
| 😋 戻る • 🛞 - 💌 😰 🏠 🔎 検索 🦻            | 🕻 ත්කුයාධා 🧭 🍓              |                             |              |
| またのは施設利用窓内 - マッシューム                |                             | ようこそ、テスト利用者さん               | ウト パスワード変更 二 |
|                                    | 北白レイバナい                     |                             | バキニナルナナ      |
| <u>▶ッブページ</u> > 施設→ ①余件を           | 指定してくたさい                    | ②施設一頁                       | か衣示されまり      |
| 施設の一覧を表示しています                      | ef甲すど施設や設備の情報を表示し           | ます。「空き状況」ホタノ                | ざれ況を表示 🛛 🛻 📃 |
| します。                               |                             |                             | 戻る           |
| ◆目的から探す                            | 施設                          | <del>」</del> 上PJT           | 案内 空き状況      |
| ▲公額から探す                            | 津リージョンブラザ                   | 津市西丸之内23番1号                 | 案内 空き状況 🔦    |
|                                    | 津球場公園内野球場                   | 津市本町31番1号                   | 案内 空き状況      |
| ◆地区から探り                            | 北部運動広場                      | 津市栗真中山町601番地3               | 案内 空き状況      |
| ご覧になりたい地区をお選びください                  | 津市市民活動センター                  | 津市大門7番15号                   | 案内 空き状況      |
|                                    | 津市地域情報センター                  | 津市あのつ台4丁目6番1                | 案内 空き状況      |
| 芸濃地区、河芸地区                          | 津市橋南会館                      | 津市柳山津興1535番地27              | 案内 空き状況      |
| 安濃地区                               | 津市新町会館                      | 津市八町2丁目5番16号                | 案内 空き状況      |
| 美里地区                               | 津市城山会館                      | 津市城山2丁目20番3号                | 案内 空き状況      |
| (非地区)                              | 津市津西会館                      | 津市一身田上津部田1355番地5            | 案内 空き状況      |
| (人居地区) しょう                         | 津市豊が丘会館                     | 津市高野尾町3006番地429             | 案内 空き状況      |
|                                    | 津市南が丘会館                     | 津市垂水2882番地1                 | 案内 空き状況      |
| 香良洲地区                              | 津市入江公園内テニスコート               | 津市大門5番地2                    | 案内 空き状況      |
|                                    | 津市乙部公園内運動広場                 | 津市寿町5番地                     | 案内 空き状況      |
| 美杉地区                               | 津市西部運動広場                    | 津市産品1206番地                  | 案内 空き状況      |
|                                    | アストブラザ(会議室等)                | 三重県津市羽所町700番地 アスト津4<br>階・5階 | 案内 空き状況      |
| John John                          | 播业公园额                       | 三重県津市羽所町700番地 アスト津4         | 案内 空き状況 ▼    |
|                                    | <u> </u>                    |                             |              |
|                                    |                             |                             |              |
|                                    |                             |                             |              |
|                                    |                             |                             | M () h h l   |
| ◎ ペーソル表示されました                      |                             |                             | 1ンターネット      |

「利用目的」、「施設分類」、「地区」の条件を指定してください。

- 施設を「利用目的」から絞り込みたいときは、目的選択リスト(◆目的から探す )
   から条件を選択してください。
- 施設を「施設分類」から絞り込みたいときは、分類選択リスト(◆分類から探す )
   から条件を選択してください。
- 施設を「地区」から絞り込みたいときは、地区選択リスト(<sup>◆地区から探す</sup>)から条件を選択してください。

また、地図上をクリックして「地区」を選択することもできます。

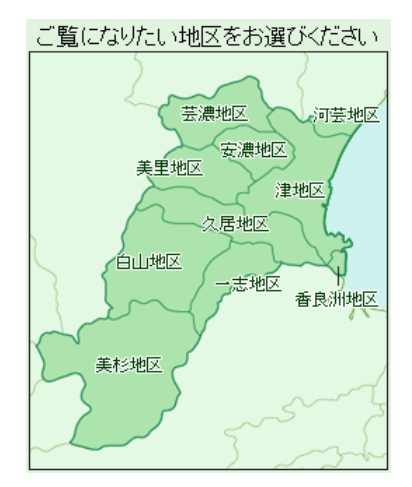

(2)施設情報一覧から、施設情報を閲覧したい施設の「案内」ボタンをクリックしてください。

| 클 公共施設利用案内·予約システム 施設一覧 - Microsoft Internet Explorer 🔹 💽 🔀 |                                 |                             |            |           |   |  |  |  |
|------------------------------------------------------------|---------------------------------|-----------------------------|------------|-----------|---|--|--|--|
| ファイル(E) 編集(E) 表示(V) お気に入り(A) ツール(I                         | ) ヘルブ(11)                       |                             |            |           |   |  |  |  |
| ③ 戻る • ② - 1 2 3 4 20 株株 大な か気に入り 20                       |                                 |                             |            |           |   |  |  |  |
| よって、テスト利用者さん ロジアウト スワード変更 △                                |                                 |                             |            |           |   |  |  |  |
| 津市公共施設利用案内・予約システム                                          |                                 | □ 空き状況 □ 施設情報               | - <b>予</b> | 約内容確認     |   |  |  |  |
| ► → → ページ > 16:40 - 16:1                                   |                                 |                             |            |           |   |  |  |  |
|                                                            | 「お押す」、たわいたかはかなままし               | キオ 「空きけい」 ギタンを押すとなかの?       |            | **        |   |  |  |  |
| 地設の一覧を表示しています。「桑竹」ホス」<br>  ます、                             | パピオ甲 9 この地設 いっぽり 1桶のフト月羊肉で 認定小い | します。「空され/元」小スノを押りて施設の3      | E⊂1/\/π′d  | 認小 年3     |   |  |  |  |
| 0.007                                                      |                                 |                             |            | <u>~~</u> |   |  |  |  |
| ◆目的から探す                                                    | 施設                              | 住所                          | 案内         | 空ぎ状況      |   |  |  |  |
| ◆分類から探す                                                    | 津リージョンプラザ                       | 津市西丸之内23番1号                 | 案内         | 空き状況 🔷    |   |  |  |  |
| ◆地区から探す                                                    | 津球場公園内野球場                       | 津市本町31番1号                   | 案内         | 空き状況      |   |  |  |  |
| ◆ 2回という ジョネク                                               | 北部運動広場                          | 津市栗真中山町601番地3               | 案内         | 空き状況      |   |  |  |  |
| こ見には切にい地区での速いへにない                                          | 津市市民活動センター                      | 津市大門7番15号                   | 案内         | 空き状況      |   |  |  |  |
|                                                            | 津市地域情報センター                      | 津市あのつ台4丁目6番1                | 案内         | 空き状況      |   |  |  |  |
| 芸濃地区(河芸地区                                                  | 津市橋南会館                          | 津市柳山津興1535番地27              | 案内         | 空き状況      |   |  |  |  |
| 安濃地区                                                       | 津市新町会館                          | 津市八町2丁目5番16号                | 案内         | 空き状況      |   |  |  |  |
| 美里地区                                                       | 津市城山会館                          | 津市城山2丁目20番3号                | 案内         | 空き状況      |   |  |  |  |
| ク目地区                                                       | 津市津西会館                          | 津市一身田上津部田1355番地5            | 案内         | 空き状況      |   |  |  |  |
|                                                            | 津市豊が丘会館                         | 津市高野尾町3006番地429             | 案内         | 空き状況      |   |  |  |  |
|                                                            | 津市南が丘会館                         | 津市垂水2882番地1                 | 案内         | 空き状況      |   |  |  |  |
| 香良洲地区                                                      | 津市入江公園内テニスコート                   | 津市大門5番地2                    | 案内         | 空き状況      |   |  |  |  |
|                                                            | 津市乙部公園内運動広場                     | 津市寿町5番地                     | 案内         | 空き状況      |   |  |  |  |
| 美杉地区                                                       | 津市西部運動広場                        | 津市産品1206番地                  | 案内         | 空き状況      |   |  |  |  |
| 1 S month                                                  | アストブラザ(会議室等)                    | 三重県津市羽所町700番地 アスト津・<br>階・5階 | 1 案内       | 空き状況      |   |  |  |  |
| John 3 mil                                                 | 橋北公尼館                           | 三重県津市羽所町700番地 アスト津          | 1 案内       | 空き状況 🖌    |   |  |  |  |
|                                                            |                                 |                             |            |           | ~ |  |  |  |
| ページが表示されました                                                |                                 |                             |            | インターネット   |   |  |  |  |

(3)施設の外観画像や詳細情報と、その施設に属する設備一覧が表示されます。
 「地図」ボタンをクリックすると施設の周辺地図が表示されます。また、「料金」ボタンをクリックすると
 施設の使用料金が表示されます。

| 🗿 公共施設利用案内・予約システム               | 施設情報 - Microsoft Internet Explorer                               |                             |                                                                                                    |                                                                                                    |
|---------------------------------|------------------------------------------------------------------|-----------------------------|----------------------------------------------------------------------------------------------------|----------------------------------------------------------------------------------------------------|
| ファイル(E) 編集(E) 表示(V) お気に入        | りい ツールロ ヘルプピ                                                     |                             |                                                                                                    | At the second second second second second second second second second second second second second second second |
| 😋 🛤 · 🐑 · 📓 💰 🏠                 | 🔎 検索 🤺 お気に入り 🚱 嫨                                                 |                             |                                                                                                    |                                                                                                    |
| 津市公共施設利用案内・予約                   | 的システム                                                            | <mark>ようこ-</mark><br>ロ 空き状況 | 使用料金が表え                                                                                                    | 示されます                                                                                                    |
| <u>トッブページ</u> > <u>施設一覧</u> > 施 | 語受性青幸長                                                           | -                           |                                                                                                    |                                                                                                    |
| 施設情報と設備一覧を表示して                  | います。設備一覧の「案内」ボタンを押すと設                                            | 備情報が表示されま                   | 1                                                                                                    |                                                                                                    |
| <sub>施設名:津リージ</sub> 地区          | 図が表示されます                                                         | 料金                          |                                                                                                    | 施設の画像が表示されます                                                                                                    |
| 施設名(略称)                         | 1775                                                             |                             |                                                                                                    |                                                                                                    |
| 施設名(ふりかいよ)                      | ーしょんいらさ                                                          |                             | and the second                                                                                                  |                                                                                                    |
| 朝伊留ち                            | 014-8611                                                         |                             | AND AND AND AND                                                                                                 | NU-VI2/75#                                                                                                    |
| 1至所 地図                          | 軍市西丸之内23番1号                                                      |                             |                                                                                                    | (4) 133737                                                                                                    |
| 電話番号                            | 059-229-3300                                                     |                             |                                                                                                    |                                                                                                    |
| FAX番号                           | 059-229-3344                                                     |                             | The second second second second second second second second second second second second second second second se | 🖬 設備一覧が表示されます                                                                                                   |
| 問い合わせ先E-Mail                    | 229–3300@city.tsu.lg.jp                                          |                             |                                                                                                    |                                                                                                    |
| 問い合わせ受付時間                       | 9:00~17:00                                                       |                             | Renting manufacture                                                                                             |                                                                                                    |
| 交通案内                            | 近鉄津新町駅より徒歩10分                                                    |                             | 種別 設備                                                                                                    |                                                                                                    |
| 施設ホームページ                        | お城ホール、展示・会議施設のご案内<br>http://www.info.city.tsu.mie.in/modules/tsu | regionaleze/                | 第1会議室 第1会議室                                                                                                    | 室 *内                                                                                                    |
|                                 | 各施設の定員をお守り下さい。                                                   | regionpluzu/                | 第2~第6会議室 第2会議                                                                                                   | 室 案内                                                                                                    |
| 備考                              | Lindex Action (1) ( Cont                                         |                             | 第3会議員                                                                                                    | 室 案内                                                                                                    |
| <u> </u>                        |                                                                  |                             | 第4会議員                                                                                                    | 室 案内                                                                                                    |
|                                 |                                                                  |                             | 第5会議員                                                                                                    | 室 案内                                                                                                    |
|                                 |                                                                  |                             | 第6会議員                                                                                                    | 室 案内                                                                                                    |
|                                 |                                                                  |                             |                                                                                                    |                                                                                                    |
|                                 |                                                                  |                             |                                                                                                    |                                                                                                    |
|                                 |                                                                  |                             |                                                                                                    |                                                                                                    |
|                                 |                                                                  |                             |                                                                                                    | <u>~</u>                                                                                                    |
| を ページが表示されました                   |                                                                  |                             |                                                                                                    | 🥥 インターネット                                                                                                    |
|                                 |                                                                  |                             |                                                                                                    |                                                                                                    |

(5)設備一覧から、設備情報を閲覧したい設備の「案内」ボタンをクリックしてください。

| 公共施設利用案内・予約システム                       | 施設情難 - Microsoft Internet Explorer                                |                   |                                   |                |                   |
|---------------------------------------|-------------------------------------------------------------------|-------------------|-----------------------------------|----------------|-------------------|
| イル(E) 編集(E) 表示(V) お気に入                | 3(A) ツール① ヘルプ(H)                                                  |                   |                                   |                |                   |
| 東る・ 🕑 - 💌 🛃 🏠                         | 🔎 検索 🌟 お気に入り 🚱 🎍                                                  |                   |                                   |                |                   |
|                                       |                                                                   | ようこそ、             | テスト利用者さん                          | 」グアウト パス       | ワード変更             |
| 第中公共施設利用案内・予約                         | <b>リシステム</b>                                                      | □ 空き状況            | □ 施設情報                            | - 予約           | 内容確認              |
|                                       | =Q+/吉志只                                                           |                   |                                   |                |                   |
|                                       | ■×15+×                                                            | かまれい キニナや キオ      | -                                 |                |                   |
| 地設用報告設備一見を表示して                        | います。設備一覧の「条約」ホメンを押すと設備                                            | 町月年仅/パネマリッピオ (よ 9 | ٠                                 |                | 星る                |
| · · · · · · · · · · · · · · · · · · · | *                                                                 | -                 |                                   |                |                   |
| 施設名: 洋リーションフ                          | フサ                                                                | 科金                | 」 画1家1                            |                | 画像1               |
| 施設名(略称)                               | 津リージョンブラザ                                                         |                   |                                   | ~              |                   |
| 施設名(ふりがな)                             | つりーじょんぶらざ                                                         |                   | and the set                       |                |                   |
| 郵使番号                                  | 514-8611                                                          |                   | sachille a 200 M                  | and the second | Cabul At A -P - 1 |
| 住所 地図                                 | 津市西丸之内23番1号                                                       |                   | Contraction of the Owner would be |                | 津リーンヨノノラリ         |
| 電話番号                                  | 059-229-3300                                                      |                   |                                   | ations at      |                   |
| FAX番号                                 | 059-229-3344                                                      |                   | State State                       | Call Parts     |                   |
| 問い合わせ先E-Mail                          | 229-3300@city.tsu.lg.jp                                           |                   |                                   |                |                   |
| 問い合わせ受付時間                             | 9.00~17.00                                                        |                   | Statistic The States of           | 0 00           |                   |
| 交通案内                                  | 近鉄津新町駅より徒歩10分                                                     |                   | 種別                                | 設備             | 室内                |
| 施設ホームページ                              | お城ホール、展示・会議施設のご案内                                                 |                   | 第1会議室                             | 第1会議室          | 案内                |
|                                       | http://www.info.city.tsu.mie.jp/modules/tsure<br>々theeの中号なセンロレトキャ | egionplaza/       | 第2~第6会議室                          | 第2会議室          | 案内                |
| 備考                                    | 各地設の定員をの守り下でい。                                                    |                   |                                   | 第3会議室          | 案内                |
|                                       | 1                                                                 |                   |                                   | 第4会議室          | 案内                |
|                                       |                                                                   |                   |                                   | 第5会議室          | 案内                |
|                                       |                                                                   |                   |                                   | 第6会議室          | 案内                |
|                                       |                                                                   |                   |                                   |                |                   |
|                                       |                                                                   |                   |                                   |                |                   |
|                                       |                                                                   |                   |                                   |                |                   |
|                                       |                                                                   |                   |                                   |                |                   |
| ページが表示されました                           |                                                                   |                   |                                   | 🔵 🖒            | パターネット            |

(6)設備の詳細情報が表示されます。

「空き状況」ボタンをクリックすると、設備の空き状況を照会できます。

※空き状況の照会の手順は、「2.2. 空き状況の確認」をご覧ください。

| 2 公式業営利用業内・予約5.375         | 2018/WW - Microsoft Sternet Explorer                                                                 |                                                                                                    |                  |
|----------------------------|----------------------------------------------------------------------------------------------------|----------------------------------------------------------------------------------------------------|------------------|
| 2rf&E) 編集E) 表示W ために入       | 040 2-600 14/140                                                                                     |                                                                                                    |                  |
| G 🎫 + 🕤 · 💌 📓 🚳            | Peer 👷 899220 🙆 🖕                                                                                    |                                                                                                    | 記供の両角がまニされます     |
| 课在12并施設利用案内·予              | NOX74                                                                                                |                                                                                                    | 設備の画像が衣示されま9     |
| Lucitor - Change - Strange |                                                                                                    | at = 28000494 = 74                                                                                                    | 写直をクロックすると別ウ ハバウ |
| 設備情報を表示しています。「2            | 2011年、< assertex<br>2011年、この設備の空き状況が表示されます                                                           |                                                                                                    | 子兵とノリノノチのと加ノインドノ |
|                            |                                                                                                    |                                                                                                    | が聞きます            |
| 13:34名:第1会議室               |                                                                                                    | 西律1                                                                                                    | N MC & 7 8       |
| 設備名(略称)                    | 第1会議業                                                                                                | The state of the state of the s |                  |
| 設備名の回                      | 211/201/800                                                                                          |                                                                                                    |                  |
| 何樂設備                       |                                                                                                    |                                                                                                    |                  |
| 休飾日                        | 毎週月曜日(休日にあたるときはその翌日) 12月29日から<br>翌年1月9日                                                              | and the second                                                                                                    |                  |
| 利用時間                       | 午前9時から午後10時まで                                                                                        | at 1                                                                                                    | この設備の空き状況を       |
| 予約方法                       | インターネット申請は使用しようとする月の10箇月前の8日か<br>ら使月日の7日前よご数ヶ付けます。<br>客口申請は使用しようとする月の10箇月前の1日(休館日な<br>発酵師日)から動ナ使すます。 | B                                                                                                    | 表示します            |
| 備考                         | 定員24名 規模84㎡                                                                                          | □ 空き状況                                                                                                    | V                |
|                            |                                                                                                    |                                                                                                    |                  |
|                            |                                                                                                    |                                                                                                    |                  |
|                            |                                                                                                    |                                                                                                    |                  |
|                            |                                                                                                    |                                                                                                    |                  |
|                            |                                                                                                    |                                                                                                    |                  |
| ▲」ページが表示されました              |                                                                                                    | •                                                                                                    | 20<br>           |

# 2.6. 予約内容確認

(1)システムトップページから「予約内容確認」ボタンをクリックしてください。

| 🚰 公共施設利用案内・予約システム トゥナページ                                           | i – Microsoft Internet Explorer                                                                                     | I I I I I I I I I I I I I I I I I I I |
|--------------------------------------------------------------------|----------------------------------------------------------------------------------------------------|---------------------------------------|
| ファイル(E) 編集(E) 表示(W) お気に入り(A) ツー)                                   | NO NHO                                                                                                    | 🥂                                     |
| Ġ 戻る • 🛞 · 🖹 💈 🏠 🔎 検索                                              | 📩 お気に入り 🚱 😓                                                                                                    |                                       |
| 津市公共施設利用案内・予約システ                                                   | A الله                                                                                                    | 者の差すてにお持ちの方はこちらから ロガイン 🗠              |
| トップページ                                                             |                                                                                                    |                                       |
| □ 空き状況                                                             | □ 施設情報                                                                                                    | - 予約内容確認                              |
| 施設の予約空き状況を一覧にて照会<br>します。利用者IDを取得することによ<br>リ、予約を登録することも可能となりま<br>す。 | 利用時間、予約方法、問い合わせ先、休館日など<br>の各施設および各設備の情報を確認することがで<br>きます。地域「施設分類*利用目むから目50の施設<br>を検索することができ、設備の空き状況を確認する<br>ことができます。 | 利用者IDにと子が3月報を一覧にと照<br>会します。           |
| お知らせ一覧                                                             | お知らせ内容                                                                                                    |                                       |
|                                                                    |                                                                                                    |                                       |
|                                                                    |                                                                                                    | 利用案内へ戻る<br>津市ホームページへ                  |
|                                                                    |                                                                                                    |                                       |
| ページが表示されました                                                        |                                                                                                    | 🥥 インターネット                             |

(2)利用者 ID 入力画面が表示されます。

利用者IDとパスワードを入力し、「次へ」ボタンをクリックしてください。

| 🚳 公共施設利用案内·予約システム 利用者認証 - Microsoft Internet Explorer                                                 | . 8 🛛    |
|----------------------------------------------------------------------------------------------------|----------|
| ファイル(E) 編集(E) 表示(M) お気に入り(A) ツール(E) ヘルブ(H)                                                            |          |
| 😋 戻る • 🐑 - 🖹 📓 🏠 🔎 枝素 🧙 お気に入り 🧭 💺                                                                     |          |
| 津市公共施設利用案内・予約システム                                                                                     |          |
|                                                                                                    |          |
| 「津市公共施設予約システム利用登録申請書」に記載された利用者のとバスワードを入力して、「次へ」ボタンを押してください。ログインで<br>きない場合、大文字と小文字が正しく入力されているかご確認べださい。 | 13       |
|                                                                                                    |          |
| 利用者ID                                                                                                 |          |
| バスワード                                                                                                 |          |
|                                                                                                    |          |
|                                                                                                    |          |
|                                                                                                    |          |
|                                                                                                    |          |
|                                                                                                    |          |
| 利用者IDをお持ちでない方は、 <u>こちらへ</u>                                                                           |          |
|                                                                                                    |          |
|                                                                                                    |          |
|                                                                                                    |          |
|                                                                                                    |          |
| a / b. / b.                                                                                           | <u>~</u> |
| 2 V V V V V V V V V V V V V V V V V V V                                                               |          |

(3)予約内容確認画面が表示され、申し込み済みの予約一覧が表示されます。

| <ul> <li>              Э. 共株芸科用来内: チジンステム 学好状況 ■ Microsoft Infe<br/>アイルビ 編集回 表示型 お気に入り ④ ットル ヘルブ ④<br/>マ () ● () ● () ● () ● () ● (</li></ul> | <ol> <li>①施設を選択してください</li> <li>②設備種別を選択してく</li> <li>③設備を選択してください</li> </ol> | い<br>だださい<br>パ20-ド変更<br>下約内容確認<br>い<br>)をクリ<br>更多 |
|----------------------------------------------------------------------------------------------------|-----------------------------------------------------------------------------|---------------------------------------------------|
| 施設 津リージョンブラザ 💌 種別                                                                                                    | 第1会議室 ☑ □設備                                                                 | 第1会議室                                             |
|                                                                                                    |                                                                             |                                                   |
| ○予約一覧印刷 〕                                                                                                    | 予約一覧                                                                        | <sup>抽出件数2件</sup><br>覧が表示されます                     |
| ⑧ ページが表示されました                                                                                                    |                                                                             | <u>ک</u><br>۲ンターネット                               |

- ① 複数の利用可能施設がある場合、施設リスト( 施設 したい施設を選択してください。
- ② 施設を選択すると、その施設に応じた設備種別が種別リスト(<sup>▲別</sup>)に表示 されます。種別リストから、予約内容を確認したい設備種別を選択してください。
- ③ 設備種別を選択すると、その設備種別に応じた設備が設備リスト(■整備 )に 表示されます。チェックボックス(□)にチェック(♥)すると、設備リストが選択できるようになります。 選択した設備だけの予約一覧が表示されます。

(4)予約一覧を別ファイルに出力します。

予約一覧を一度に閲覧することができない場合は、「予約一覧印刷」ボタンをクリックし、別ファイル (CSV 形式ファイル)に出力することができます。出力したファイルには、画面上に表示された予約 一覧が表示されます。なお、出力されたファイルは、表計算ソフトなどを用いて加工や印刷を行うこ とができます。

①「予約一覧印刷」ボタンをクリックします。

| 3 公共施設利用案内:<br>つっ(川(C) /提集(C) 本  | 予約システム 予                    | 約状況 - Microsoft        | Internet Explorer              |                               |               |                |                                           |                |
|----------------------------------|-----------------------------|------------------------|--------------------------------|-------------------------------|---------------|----------------|-------------------------------------------|----------------|
| () #3 · () · ▲                   | 1 🙆 🏠 🔎                     | ○検索 ☆お気に入り             | . 😔 🍃                          |                               |               |                |                                           | ~              |
| 津市公共施設利用                         | 日案内・予約                      | システム                   |                                | <mark>ようこそ、ラ</mark><br>ロ 空き状況 | テスト利用者で       | そん ログアウト<br>青報 | <ul> <li>パスワード変</li> <li>予約内容確</li> </ul> | に更う。<br>認      |
| トップページ<br>利用者の方が予約<br>ックしてください。予 | 均内容確認<br>されたものを一<br>約状態が「仮子 | -覧で表示していま<br>予約」のものは、担 | す。予約の詳細を確認する#<br>当者が確認後「本予約」また | 8合は一覧表中、「予<br>は「否認」と表示され      | R約番号」の<br>はす。 | 18の数字(下        | 線部)をクリ [                                  | <b>↓</b><br>戻る |
| 施設 津リーシ                          | ジョンプラザ                      | ×                      | 重別 第1会議室                       | ×                             | 設備第           | 会議室            |                                           | ~              |
| 予約番号                             | 予約状態                        | 設備                     | 利用日                            | 利用時間                          |               |                |                                           |                |
| 2008010000043                    | 仮予約                         | 第1会議室                  | 平成20年01月04日(金)                 | 13:00~17:00                   |               |                |                                           |                |
| 200801000042                     | 仮予約                         | 第1会議室                  | 半成20年01月04日(金)                 | 09:00~12:00                   |               |                |                                           |                |
|                                  | クリ <sup>-</sup>             | ックして                   | ください                           |                               |               |                |                                           |                |
| 子的一覧印刷                           |                             |                        |                                |                               |               |                | 抽出件数                                      | 2 (4           |
| 🛃 ページが表示されました                    |                             |                        |                                |                               |               |                | 🙂 インターネッ                                  | •              |

② ファイルのダウンロード方法の選択画面が表示されますので、「開く」または「保存」ボタンをクリック してください。ファイルのダウンロードが始まります。

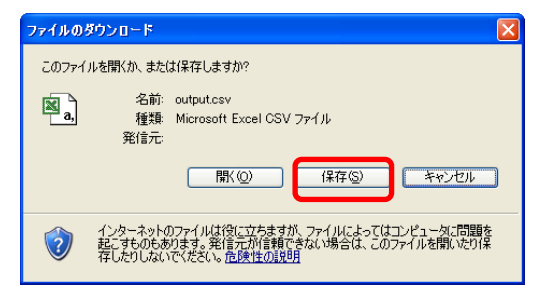

「保存」ボタンをクリックした場合は、任意の場所を指定して保存してください。

| SMENUTER         |                                        | 2 🛛                              |  |
|------------------|----------------------------------------|----------------------------------|--|
| 國法科学福祉的          | 🞯 デスクトゥブ                               | 🖌 G 🕸 🛤 🖬                        |  |
|                  | ○マイ F#コメント<br>ママイ エンピュータ<br>ママイ ネットワーク |                                  |  |
| 723Hə7           |                                        |                                  |  |
| ल्ल<br>सं १4२४७१ |                                        | 保存する場所を指定してください                  |  |
| स- 1.9.1 भ       |                                        |                                  |  |
| S                | <                                      |                                  |  |
| 24 2342-0        | 7+1ル名(9)<br>7+1ルの祖知(1)                 | Microsoft Excel CSV 7か()6 マ 単行して |  |

(5)予約内容の詳細を確認する場合、「予約番号」リンクをクリックしてください。

選択された予約に関する詳細情報が表示されます。備品・付帯設備を申し込んでいる場合、<sup>〇備品</sup> もしくは<sup>〇付帯設備</sup>を選択し、表示を切り替えて内容をご確認ください。

また、○利用料金を選択すると予約した設備の利用料金を確認することができます。○通信欄を選 択すると施設窓口担当者からのお知らせなどが記入されていますので確認することができます。

| ③ 公共建設利用案内:予約システム:予約状況、Nicrosoft Internet Explorer                                                                                                    |                            |                      |                        | ×    |
|----------------------------------------------------------------------------------------------------|----------------------------|----------------------|------------------------|------|
| フィールシ 扁原砂 表示沙 お知に入り分 ワール① へいけび                                                                                                    |                            |                      | 4                      | 8    |
| 🔾 RB + 🔘 - 💽 📓 🏠 🔎 RRR 👷 RMILAO 🥹 😓                                                                                                    |                            |                      |                        |      |
| AND REAL PROPERTY OF A                                                                                                    | ようこそ、テス                    | い利用者さんしのジア           | 01 JU20-PBCE           | 10   |
| A CONTRACT OF A CONTRACT OF A CONTRACTACT OF A CONTRACTACT OF A CONTRACTACT OF A CONTRACTACTACTACTACTACTACTACTACTACTACTACTACTA | □ 空き状況                     | □ 施設情報               | 予約內容確認                 |      |
|                                                                                                    | Alt Bath 1720              | ST D                 | Transfer of the second |      |
| 予約番号を選択してくたさい                                                                                                    | 「古口一算要中、「サギ」<br>打否認いと表示されま | 7面与1/2桶/2001年(<br>す。 | 下統部リモンリ 🛻              |      |
|                                                                                                    |                            |                      |                        |      |
|                                                                                                    | 2017042-00                 | Lot over             |                        |      |
| 143番号 143048 20月 14日日                                                                                                    | 13.00~12.00                |                      |                        |      |
| 200301000042 天彩的 第1会議室 平成20年01月04日(金)                                                                                                    | 09.00~12.00                | _                    |                        |      |
|                                                                                                    |                            |                      |                        |      |
|                                                                                                    |                            |                      |                        |      |
|                                                                                                    |                            |                      |                        |      |
|                                                                                                    | 申し込る                       | み内容の詞                | 羊細が表示さ                 | されます |
|                                                                                                    |                            | -                    |                        |      |
| -Fat-Metan                                                                                                    |                            |                      | 抽出件数 2 件               |      |
| 利用目的 研修会 利用人数 10 /                                                                                                    | A.                         |                      |                        |      |
| ⑥申レ込み内容 ○備品 ○付茶販店 ○利用料金 ○通信欄                                                                                                    |                            |                      |                        |      |
| 申し込み内容(必須)                                                                                                    |                            |                      |                        |      |
| 行事內容(使用目的) 〇〇研修会                                                                                                    |                            |                      |                        |      |
| 対象者(設設に参加される方) 〇〇分代会                                                                                                    |                            |                      |                        |      |
|                                                                                                    |                            |                      |                        |      |
|                                                                                                    |                            |                      |                        |      |
| Distantia Tenera                                                                                                    |                            |                      |                        | 2    |
| C Argenorusus                                                                                                    |                            |                      | 100-488                |      |

○利用料金を選択した場合

|           |       | シ          | ステム算  | 出金額が表示され  | ます    |
|-----------|-------|------------|-------|-----------|-------|
| ○申し込み内容○備 | 品 ○付帯 | 設備 ⊙利用料金 🤇 |       |           |       |
| 設備利用金額    | 2,000 | 備品利用金額     | 0     | 付帯設備利用金額  | 0     |
| 减免减額区分    | -     | 割引金額       | 0     | システム算出金額  | 2,000 |
| 納付金額      |       | 未収金額       | 2,000 |           |       |
|           |       |            |       |           |       |
| 納付金       | 額が表示  | されます       | 未収金   | :額が表示されます |       |

※利用料金は、実際の利用料金と異なる場合があります。許可書などに記載された利用料金をご 確認いただくか、各施設の窓口までお問合せください。

<sup>○</sup>通信欄を選択した場合

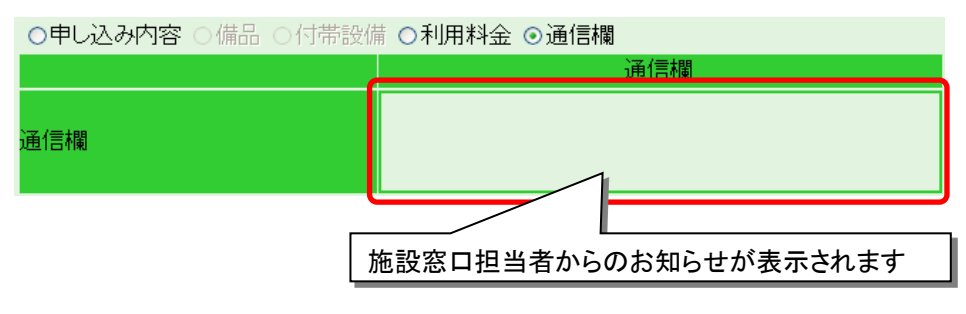

|--|

| 表示     | 内容                                |
|--------|-----------------------------------|
| 仮予約    | 予約に対し、施設窓口担当者の承認待ちの状態です。また、抽選対象の設 |
|        | 備の予約に対し、抽選待ちの状態です。                |
| 本予約    | 予約が完了した状態です。                      |
| 否認     | 仮予約が否認された状態です。                    |
| 本キャンセル | キャンセルが完了した状態です。                   |
| 仮キャンセル | キャンセルの申し込みに対し、施設窓口担当者のキャンセル承認待ちの状 |
|        | 態です。                              |
| 当選承認待ち | 抽選で当選し、施設窓口担当者の当選承認待ちの状態です。       |
| 当選確定待ち | 抽選で当選し、利用者の方の利用確認を待っている状態です。      |
| 抽選落選   | 抽選に落選した状態です。                      |
| 当選無効   | 当選確定待ちで、利用者の方が利用しないを選択した場合の状態です。  |

#### 2.7. パスワード変更

パスワードが変更できます。

(1)ログインした状態で、「パスワード変更」ボタンをクリックしてください。

※ログインしていない場合、「パスワード変更」ボタンが表示されませんので、ログインしてください。

| 🍯 公共施設利用第四・予約システム トゥアページ                                          | - Nicrosoft Internet Explorer                                                                                   |                                      |
|-------------------------------------------------------------------|----------------------------------------------------------------------------------------------------|--------------------------------------|
| ファイルゼ 温泉道 表示型 おきに入り込 シール                                          | 0 AR78                                                                                                    | *                                    |
| Q 76 + 🔘 · 🖹 😫 🏠 🔎 ## ·                                           | 👷 tanucha 🧑 🍓                                                                                                   |                                      |
| また「「日本」<br>トップページ                                                 | <u>.</u>                                                                                                    | <del>72):和用者的</del> [0070][1025-699] |
| 🗆 空き状況                                                            | □ 施設情報                                                                                                    | 予約内容確認<br>予約内容確認                     |
| 施設の子行空き状況を一覧にて脱会<br>します。利用者のを取得することによ<br>り、予約を留録することも可能となりま<br>す。 | 利用時間、予約方法、間、合わせ先、休憩日など<br>の各部数長など各数編が情報を確認することがで<br>さます、地点、撮影の第一項目の的の自動の<br>各検索することができ、換備の空き状況を確認する<br>ことができます。 | 利用者Dにご子が情報が一覧にご解<br>会します。            |
| お知らせ一覧                                                            | お知らせ内容                                                                                                    |                                      |
|                                                                   |                                                                                                    |                                      |
|                                                                   |                                                                                                    | 利用案内へ展る<br>連市市一五ページへ                 |
|                                                                   |                                                                                                    |                                      |
|                                                                   |                                                                                                    |                                      |
| 0                                                                 |                                                                                                    | ● 120-20+                            |

(2)パスワード変更画面が表示されます。

「現在のパスワード」、「新しいパスワード」、「新しいパスワード(確認)」を入力し、「更新」ボタンをク リックしてください。

※新しいパスワードは、半角英数文字を混在させて8桁~10桁で設定してください。

| 🍯 公共施設利用案内・予約システム 利用者情報 - Microsoft Internet Explorer |                                                                                                    |
|-------------------------------------------------------|----------------------------------------------------------------------------------------------------|
| ファイル(E) 編集(E) 表示(V) お気に入り(A) ツール(D) ヘルブ(H)            | an 1997 - 1997 - 1997 - 1997 - 1997 - 1997 - 1997 - 1997 - 1997 - 1997 - 1997 - 1997 - 1997 - 1997 - 1997 - 19 |
| 🔇 हरु - 🔊 - 🖹 🗟 🏠 🔎 ११.११ 🤺 🌟 ठे५४२२० 🤣 😓             |                                                                                                    |
| 津市公共施設利用案内・予約システム                                     |                                                                                                    |
| <ul> <li>→ 利用者情報</li> </ul>                           |                                                                                                    |
| バスワードの変更ができます。                                        | ● 戻る                                                                                                    |
| バスワードの更新                                              |                                                                                                    |
| 利用者ID: test0000                                       |                                                                                                    |
| 現在のバスワード:                                             |                                                                                                    |
| 新しいパスワード:                                             |                                                                                                    |
| 新し、パスワード(確認):                                         |                                                                                                    |
| ※新しいなワイトは、央政子派任し34世以上で設定してたさい。<br>夏新                  | 予約可能施設が表示されます                                                                                                  |
| 利用者情報                                                 | 2011年6月11日                                                                                                    |
| 氏名(団体名) テスト利用者 津リージョンプ                                | ラザ                                                                                                    |
| 代表者名 00 00                                            |                                                                                                    |
| 郵便番号 510-0000                                         |                                                                                                    |
|                                                       |                                                                                                    |
| 電話番号(陽帯など) 000-000-0000()                             |                                                                                                    |
|                                                       |                                                                                                    |
| 表示されている内容に変更がある場合、予約可能施設の容白に問い合わせてください。               |                                                                                                    |
|                                                       |                                                                                                    |
|                                                       |                                                                                                    |
|                                                       |                                                                                                    |
|                                                       | ▲ インターネット                                                                                                    |
|                                                       |                                                                                                    |

(3)確認画面が表示されます。

「OK」ボタンをクリックしてください。

| ※「キャンセル」をクリックすると | ペスワード更新画面に戻ります。 |
|------------------|-----------------|
|------------------|-----------------|

| 🗿 公共施設利用案内・予約システム 🕴                     | 利用者情報 - Microsoft                             | Internet Explorer              |         |           | - <b>-</b> 🛛 |
|-----------------------------------------|-----------------------------------------------|--------------------------------|---------|-----------|--------------|
| ファイル(E) 編集(E) 表示(V) お気に入り               | J( <u>A</u> ) ツール( <u>T</u> ) ヘルプ( <u>H</u> ) |                                |         |           | - <b>R</b>   |
| G 🗟 • 🕥 • 🗷 💈 🏠 .                       | 🔎 検索 🤸 お気に入り                                  | 🕗 😓                            |         |           |              |
| 津市公共施設利用案内・予約                           | <b>ウシステム</b>                                  |                                |         |           |              |
| - > 利用者情報                               |                                               |                                |         |           |              |
| バスワードの変更ができます。                          |                                               |                                |         | ₹<br>展    | 3            |
|                                         |                                               | バスワードの更新                       |         |           |              |
|                                         | 利用者ID:                                        | test0000                       |         |           |              |
|                                         | 現在のバスワード:                                     |                                |         |           |              |
|                                         | 新しいバスワード:                                     |                                |         |           |              |
|                                         | 新しいバスワード(6                                    | Microsoft Internet Employer 🕅  |         |           |              |
|                                         | ※新しいパスワ                                       | <ol> <li>2 EHLasto:</li> </ol> | TKEEN.  |           |              |
| 利用者情報                                   |                                               | 0K #40世6                       |         | 約可能施設     | 1            |
| 氏名(団体名)                                 | テスト利用者                                        |                                | 津リージョンフ | うザ<br>うザ  |              |
| 代表者名                                    | 00 00                                         |                                |         |           |              |
| 郵便番号 5                                  | 10-0000                                       |                                |         |           |              |
|                                         |                                               | - 1                            |         |           |              |
| 電話留号(場帯/JC) U<br>CAV来早                  | 00-000-0000()                                 |                                |         |           |              |
| 雷子メールアドレス                               |                                               |                                |         |           | ]            |
| 表示されている内容に変更があ                          | る場合、予約可能施設                                    | 8の窓口に問い合わせてください。               |         |           |              |
|                                         |                                               |                                |         |           |              |
|                                         |                                               |                                |         |           |              |
|                                         |                                               |                                |         |           |              |
| ▲ ページが表示されました                           |                                               |                                |         | A/1/2-2wk | ×            |
| 2 · · · · · · · · · · · · · · · · · · · |                                               |                                |         | • 155 451 | _            |

(4)パスワード更新完了画面が表示されます。

「OK」ボタンをクリックしてください。

新しいパスワードを忘れないようにご注意ください。「戻る」ボタンをクリックすると、システムトップページに戻ります。

| 雪 公共施設利用案内・予約システム 利用者情報 – Microsoft Internet Explorer     | _ 7 🗙             |
|-----------------------------------------------------------|-------------------|
| ファイル(を) 編集(を) 表示(公 お気に入り(4) ツール(1) ヘルブ(1)                 | <b></b>           |
| ③ 戻る • ② · N 2 分 / 株株 大 お気に入り 2 ふ                         |                   |
| 津市公共施設利用案内・予約システム                                         |                   |
| - > 利用者情報                                                 |                   |
| バスワードの変更ができます。                                            | <mark>◆</mark> 戻る |
| バスワードの更新                                                  |                   |
| 利用者ID: test0000                                           |                   |
| 現在のバスワード:                                                 |                   |
| 新しいスワード:                                                  |                   |
| 新ませんであったほう                                                |                   |
| ※新まいです。<br>※新まいです。<br>※新まいです。<br>メディオート                   |                   |
| 127-FeEMLaLa.                                             |                   |
|                                                           |                   |
| 氏名(団体名) テスト利用者 2011年2月1日日日日日日日日日日日日日日日日日日日日日日日日日日日日日日日日日日 |                   |
| 代表者名 00 00                                                |                   |
| 郵便番号 510-0000                                             |                   |
|                                                           |                   |
| 電話審告(時帯42) 000-000()                                      |                   |
|                                                           |                   |
| 素示されている内容に変更がある場合、予約可能施設の窓口に聞い合わせてください。                   |                   |
|                                                           |                   |
|                                                           |                   |
|                                                           |                   |
|                                                           |                   |
|                                                           | <i>ን</i> ኮ        |